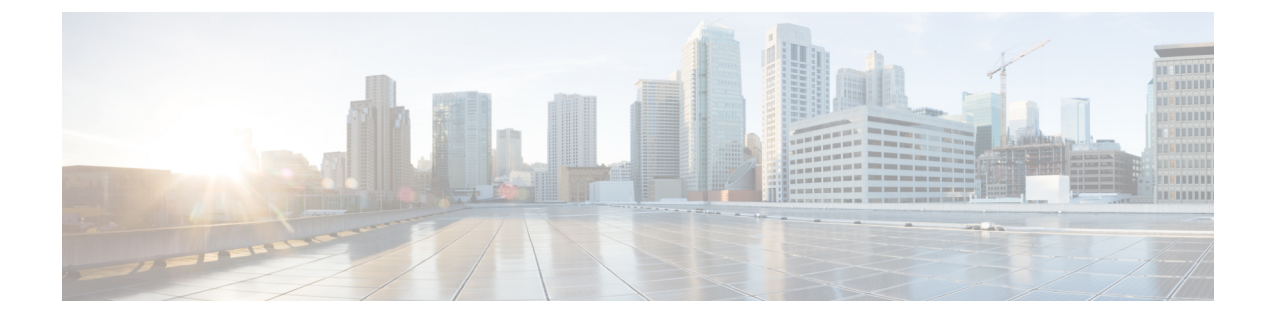

# **Cisco UCS X440p PCle**ノードのアフターサー ビス

この章は次のトピックで構成されています。

- ・サービス可能なコンポーネントの場所 (1ページ)
- PCIe ノードカバーの取り外しと取り付け (3ページ)
- PCIe ノード コンパニオン モジュールの交換 (5ページ)
- ライザーケージの交換(5ページ)
- GPU カードの交換 (12 ページ)
- リアメザニンカードの交換(26ページ)
- PCB アセンブリのリサイクル (29 ページ)

# サービス可能なコンポーネントの場所

次の図は、PCIe ノード上の有用なコンポーネントの位置を示しています。

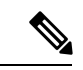

(注) PCIeノードには、リアメザニン(MEZZ)スロットの隣にヒートシンクがあります。このヒートシンクは有用ではありません。

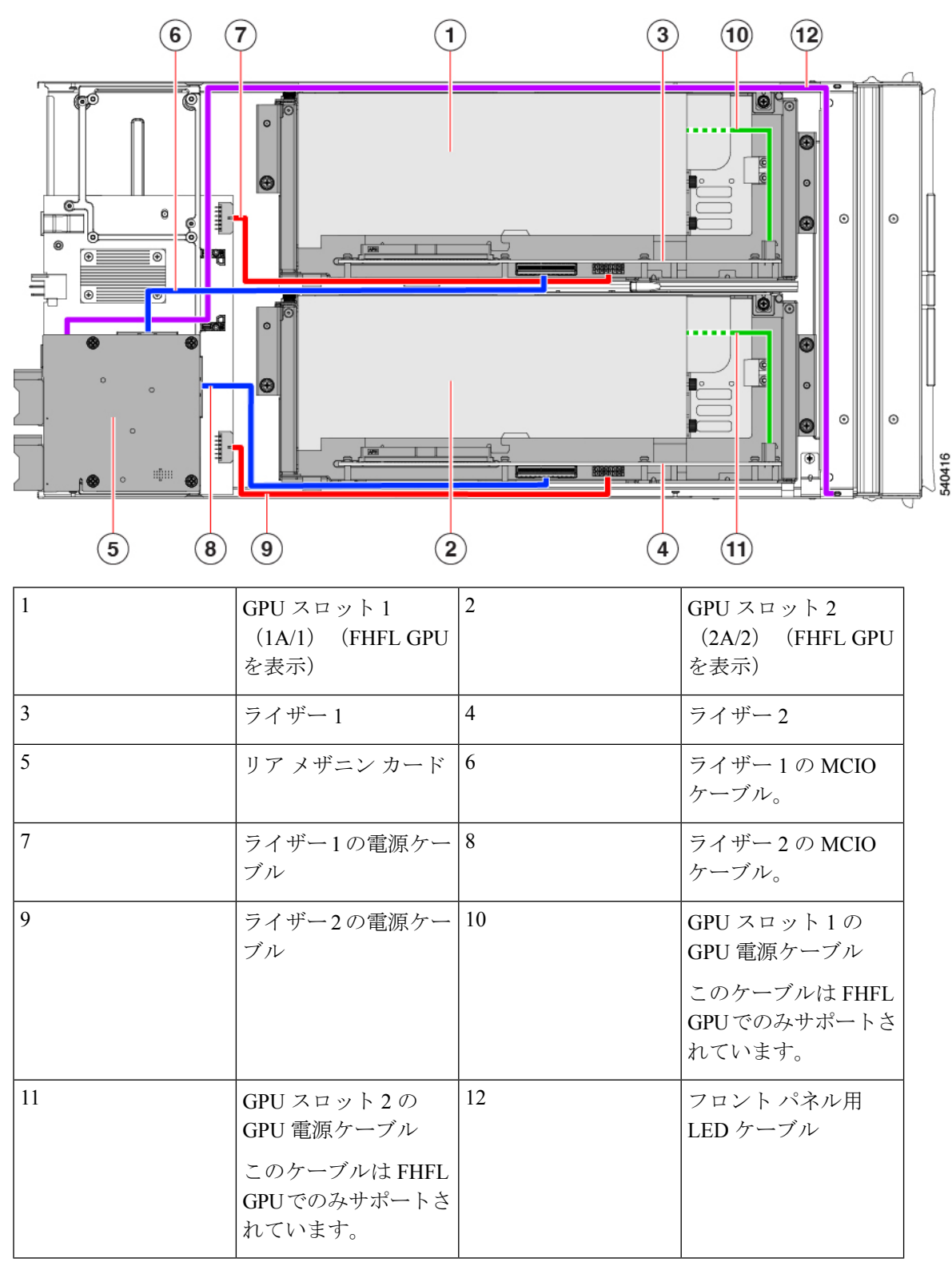

有用なコンポーネントの場所、タイプAライザーを備えた PCle ノード

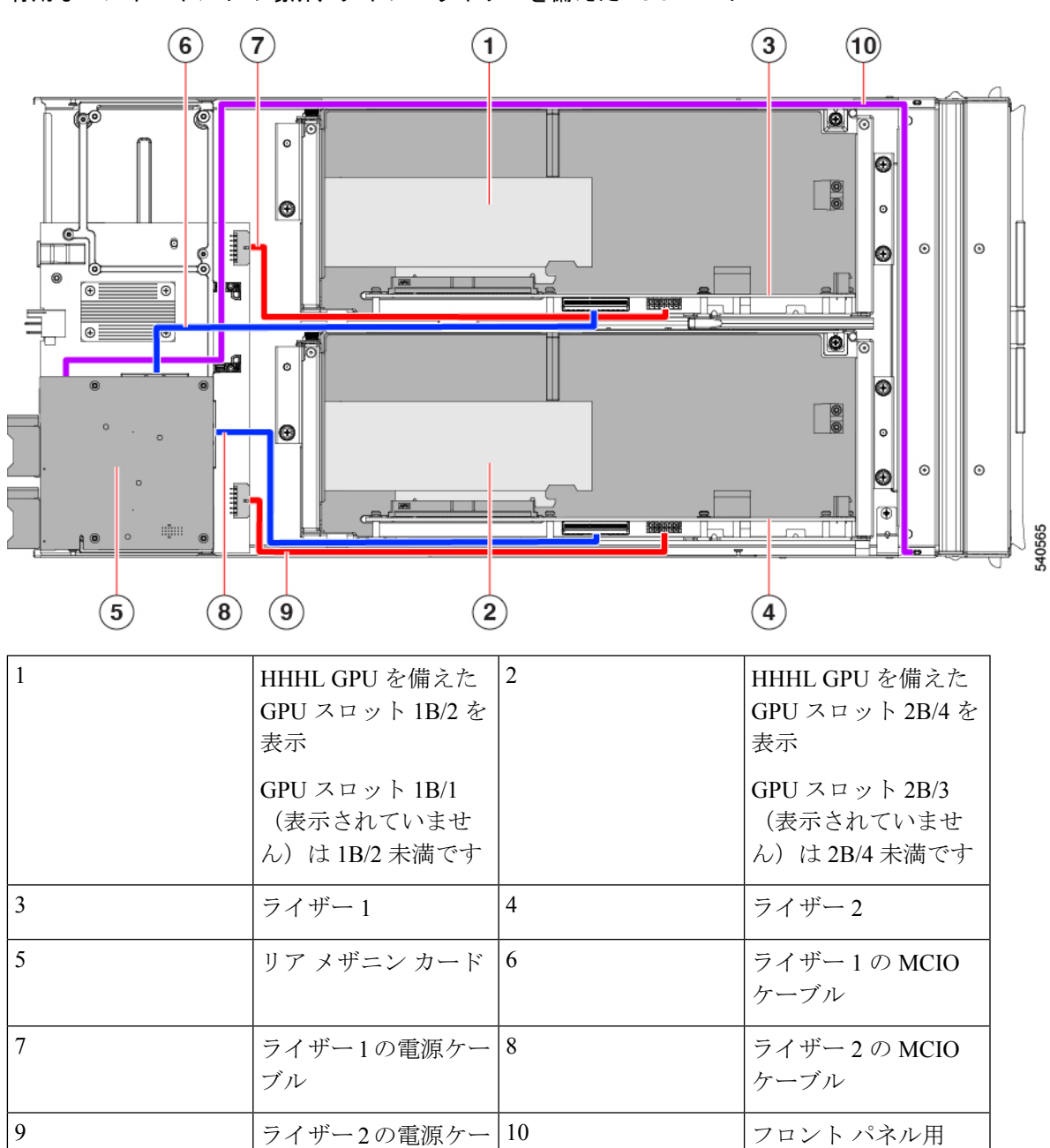

有用なコンポーネントの場所、タイプBライザーを備えた PCle ノード

# PCle ノード カバーの取り外しと取り付け

ブル

Cisco UCS X440p PCIe ノードの上部カバーを取り外して、内部コンポーネント(一部は現場交換可能)にアクセスできます。上部カバーの緑色のボタンは、PCIe ノードのカバーを解放します。

LED ケーブル

PCIe ノードの上部カバーを交換するには、次の手順に従います。

PCIe ノードカバーの取り外し(4ページ)
PCIe ノードカバーの取り付け(4ページ)

## PCIe ノード カバーの取り外し

UCS X440p PCIe ノードのカバーを取り外すには、次の手順を実行します。

**ステップ1** ボタンを押し、押し続けます(次の図の1)。

ステップ2 カバーの後ろ端をつかんでカバーを後方に引き、引き上げます(2)。

カバーを後方にスライドさせると、PCIeノードの背面にある金属製の縁が前面エッジから外れるようになります。

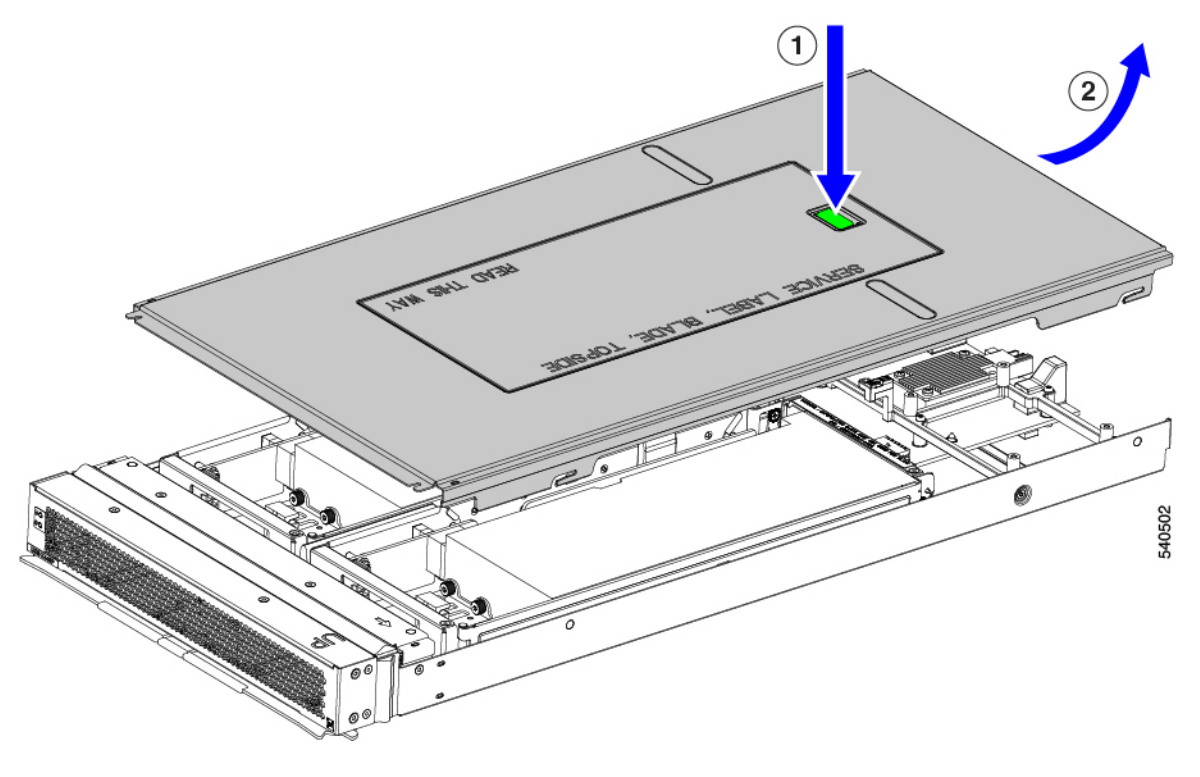

# PCle ノード カバーの取り付け

PCIe ノードの取り外した上部カバーを取り付けるには、次の作業を実行します。

ステップ1 カバーの後部の切り欠きがノードの内壁のガイドピンに引っかかるように、カバーを斜めに挿入します。

ステップ2 PCIe ノードのカバーがノードに収まるまで下げます。

- **ステップ3** PCIe ノードのカバーを平らにしたまま、リリース ボタンがカチッと音がするまで前方にスライドさせます。
  - (注) トップカバーの前端がノードの金属端の下をスライドすることを確認します。抵抗を感じる場合は、これらの2つのエッジが互いに重なり合うのではなく、接触している可能性があります。

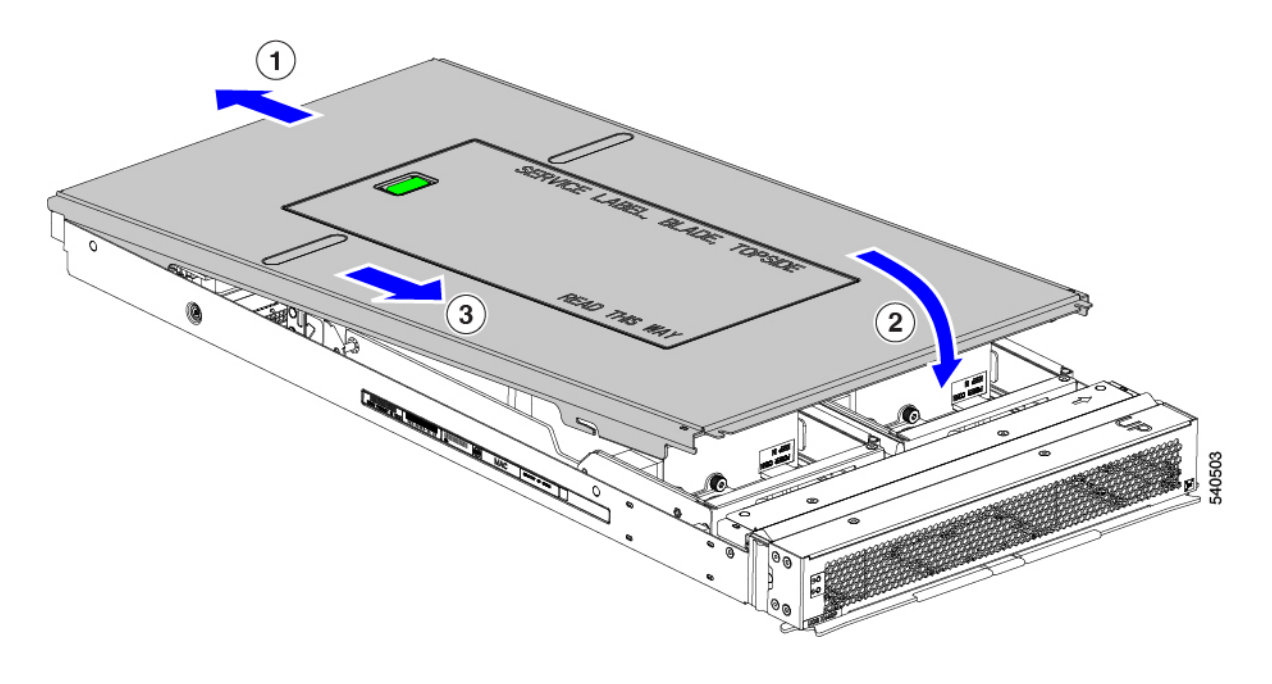

# PCle ノード コンパニオン モジュールの交換

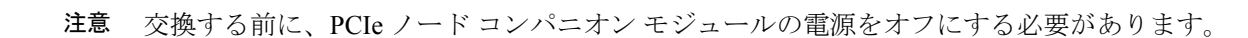

PCIe ノードには、Cisco UCS X210c コンピューティングノードなどのコンパニオン モジュール があります。PCIe ノードのコンパニオン モジュールを交換するには、特定のコンパニオン モ ジュールのハードウェア ドキュメントを参照してください。

# ライザー ケージの交換

各 PCIe ノードには2 つのライザーケージがあり、PCIe ノードの板金に取り付けられ、GPU が 含まれています。ライザーはタイプ A またはタイプ B のいずれかであり、ライザーのタイプ は、それに含まれる GPU によって決まります。詳細については、ライザーケージオプション を参照してください。 ライザー ケージを同じ PCIe ノードに混在させることはできません。ライザー ケージを交換す る場合、PCIe ノードには同じタイプのペア(2 つのタイプ A ライザー ケージまたは 2 つのタ イプ B ライザー ケージ)が必要です。

ライザーケージを交換するには、次のタスクを実行します。

- 必要な工具(6ページ)
- ・ケーブル接続に関する注意事項(6ページ)
- ライザーの取り外し、タイプA (8ページ)
- ライザーの取り付け、タイプA(9ページ)
- ライザーの取り外し、タイプB(10ページ)
- ライザーの取り付け、タイプB (12ページ)

### 必要な工具

タイプAおよびタイプBライザーを取り外すには、#2プラスドライバーが必要です。ライ ザーのタイプについては、ライザーケージオプションを参照してください。

## ケーブル接続に関する注意事項

#### ライザー ケージ ケーブル

PCIe ノードには、電力とデータを伝送する2本の暗い色のGPUケーブルがあります。

- •1本のケーブル(電源ケーブル)は、PCIe ライザー ケージからベース PCBA コネクタに 接続します。このケーブルは、次の図で赤で示されています。
- •1本のケーブル (MCIO ケーブル) は、PCIe ライザー ケージからリア メザニン PCBA に 接続します。このケーブルは、次の図で青色で示されています。

図 1: PCB ケーブル コネクタ、FHFL GPU

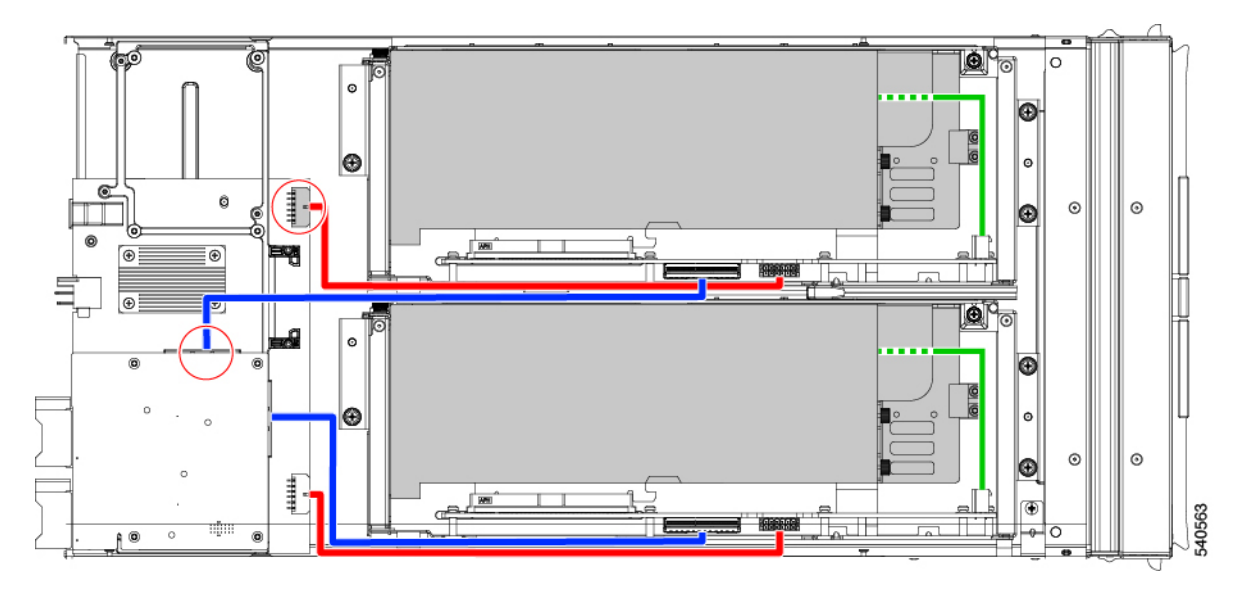

図 2: PCB ケーブル コネクタ、HHHL GPU

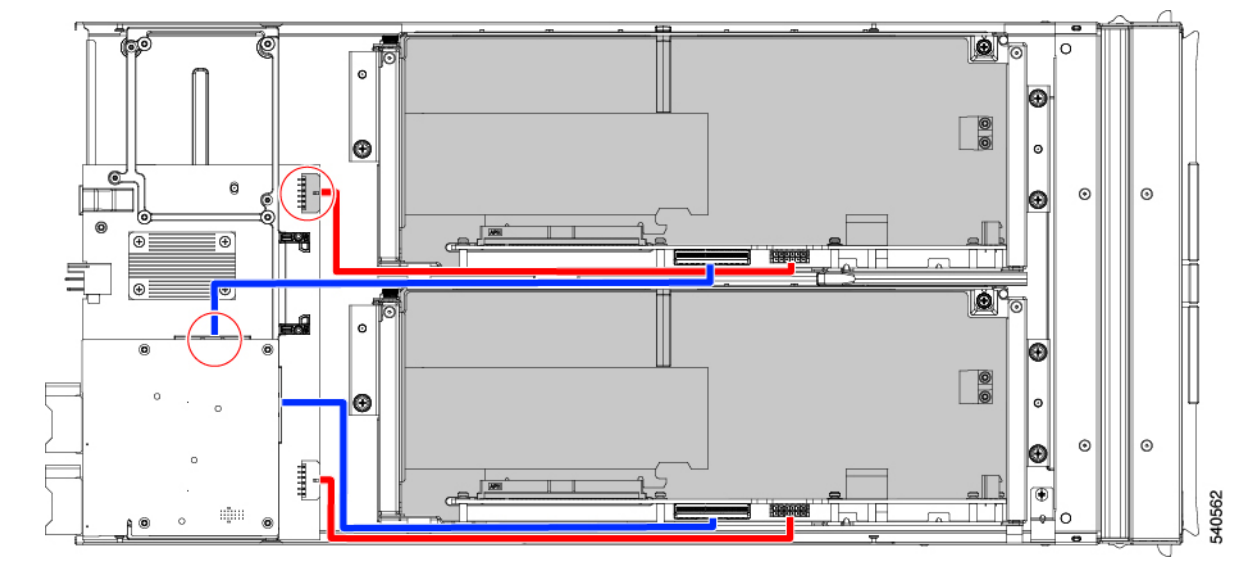

いくつかのタスクを実行しているときに、これらのケーブルを外す必要があります。ケーブル を外すときは、ライザーケージの反対側の端を外す必要があります。

- ・電源ケーブルの場合、ベース PCBA に接続する端を外します。
- MCIO ケーブルの場合、リアメザニン PCB に接続している端を外します。

#### GPU ケーブル

フル ハイト フル レングス(FHFL) GPU ごとに、GPU をライザー ケージのソケットに直接接 続する別個のケーブルが必要です。このケーブルは GPU 補助(AUX)電源ケーブルであり、 前のセクションで説明したライザー ケーブルとは異なります。

FHFL GPU の一部のタスク(FHFL GPU の交換など)を実行するときは、このケーブルを外す 必要があります。特に記載されていない限り、GPUではなくライザーソケットから GPU AUX 電源ケーブルを取り外すことがベストプラクティスです。

## ライザーの取り外し、タイプA

各 PCIe ノードには、同じタイプの最大2つの PCIe ライザーケージを含めることができます。 この手順を使用して、タイプ A ライザーを取り外します。

ステップ1 サーバーから PCIe ノードを取り外します。

「PCIeノードの取り外し」を参照してください。

ステップ2 上部カバーを取り外します。

PCIe ノードカバーの取り外し(4ページ)を参照してください。

- ステップ3 PCIe ノードからライザー ケージを取り外します。
  - a) #2 のプラスドライバを使用して 3 つの非脱落型ネジを緩めます。

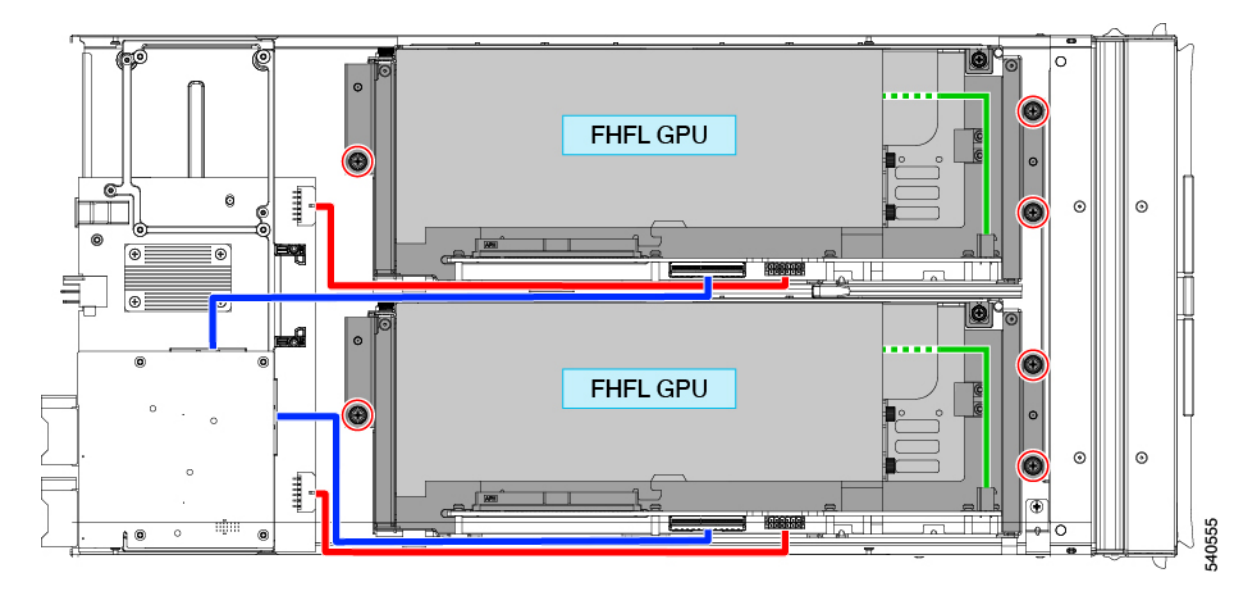

- b) MCIO ケーブルをリアメザニン (MEZZ) コネクタから外します。
- c) トレイを少し持ち上げてスライドさせ、電源ケーブルの後部メザニンコネクタを露出させます。
- d) 電源ケーブルをノードのリアマザーボードコネクタから外します。
- e) 両方のケーブルを取り外したら、ライザーケージを持ち上げて PCIe ノードから取り外します。

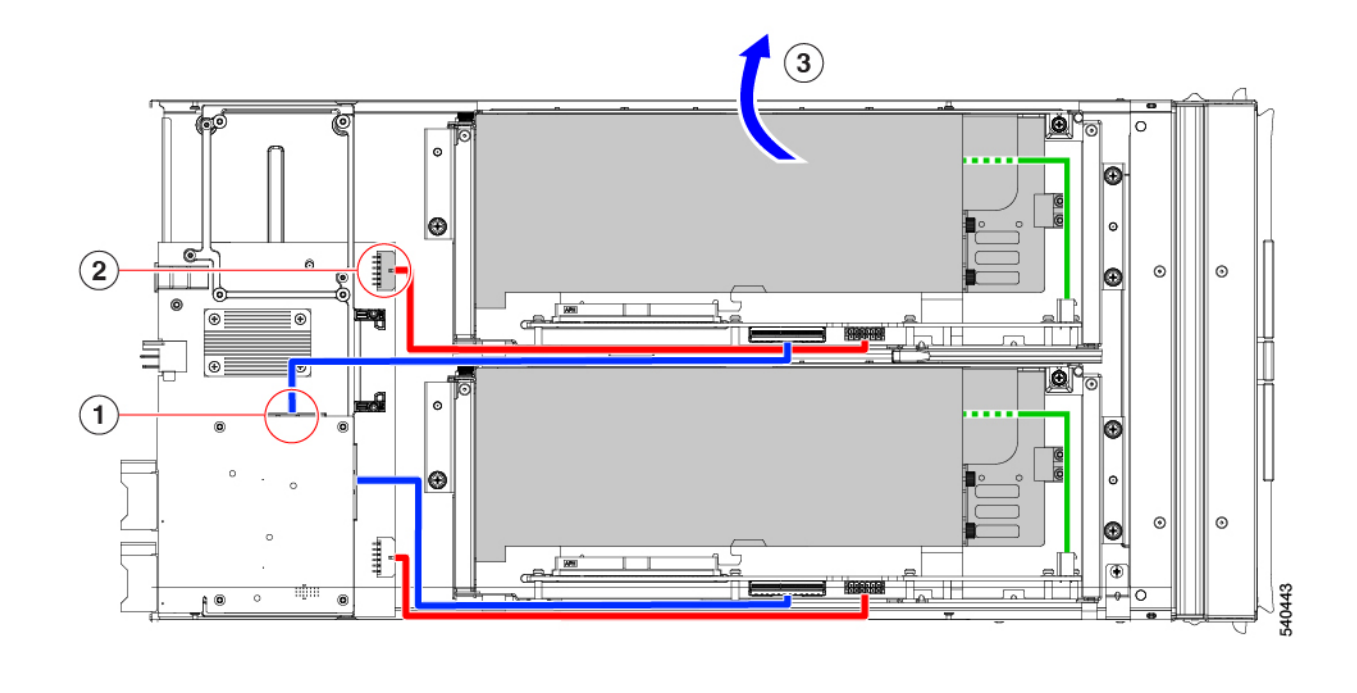

適切なオプションを選択してください。

- •FHFL GPU の取り外し
- FHFL GPU の取り付け (16ページ)
- ライザーの取り付け、タイプA (9ページ)

## ライザーの取り付け、タイプA

この手順を使用して、タイプAライザーを PCIe ノードに取り付けます。

#### 始める前に

この手順を開始する前に、#2プラスドライバを用意しておくと役立ちます。

- ステップ1 ライザーケージと PCIe ノードの向きを合わせて、1本の2つの蝶ネジがノードの前面に最も近くなるよう にします。
- ステップ2 ライザー ケージを PCIe ノードに接続します。
  - a) ライザー ケージをノードに降ろしながら、ケージの2つのガイド穴を PCIe モジュールのそれぞれのガ イド ピンに合わせます。
    - (注) ケーブルがライザー ケージに挟まれていないことを確認してください。

- b) ライザーケージを PCIe モジュールに下ろし、蝶ネジを正しいネジ穴に合わせます。
- c) MCIO ケーブルをリアメザニン(MEZZ) コネクタに接続します。
- d) 電源ケーブルをノードのリアマザーボードコネクタに接続します。
- e) #2プラスドライバを使用して、3本の非脱落型ネジを締めてライザーケージをノードに固定します。

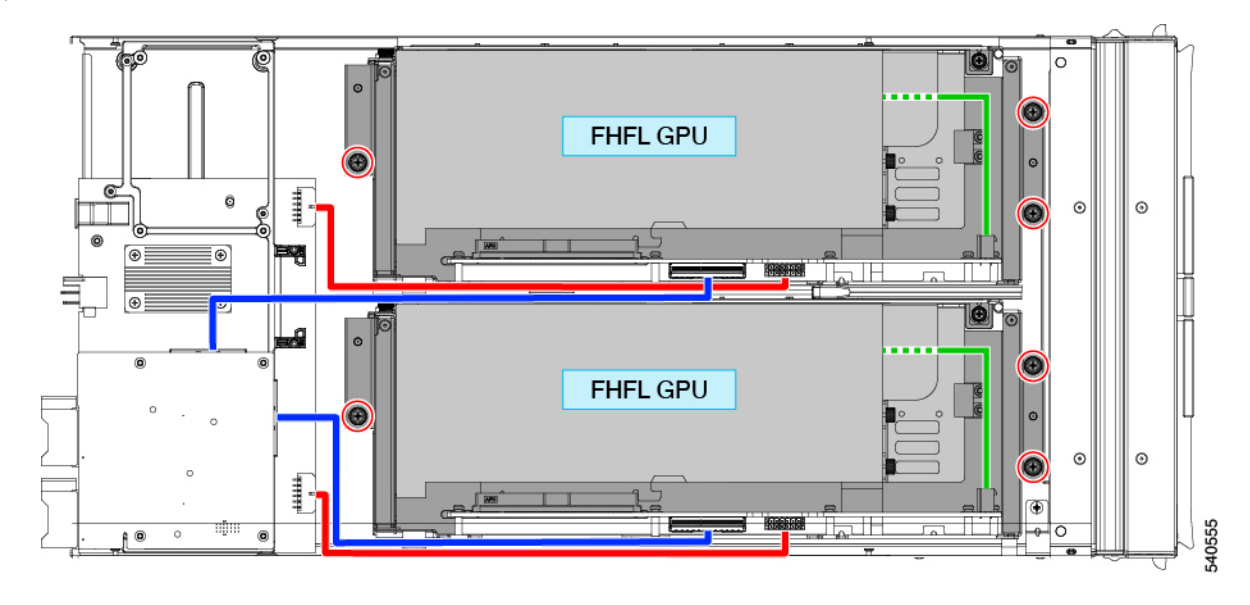

適切なオプションを選択してください。

- 別のライザーケージを交換します。
- PCIe ノードカバーの取り付け (4ページ)

## ライザーの取り外し、タイプB

各 PCIe ノードには、いずれかのタイプの最大2つの PCIe ライザーケージを含めることができ ます。この手順を使用して、タイプ B ライザーを取り外します。

#### 始める前に

この手順には#2プラスドライバが役に立ちます。

ステップ1 サーバーから PCIe ノードを取り外します。

「PCIeノードの取り外し」を参照してください。

ステップ2 上部カバーを取り外します。

PCIe ノードカバーの取り外し(4ページ)を参照してください。

- ステップ3 PCIe ノードからライザーケージを取り外します。
  - a) #2 のプラスドライバを使用して3つの非脱落型ネジを緩めます。

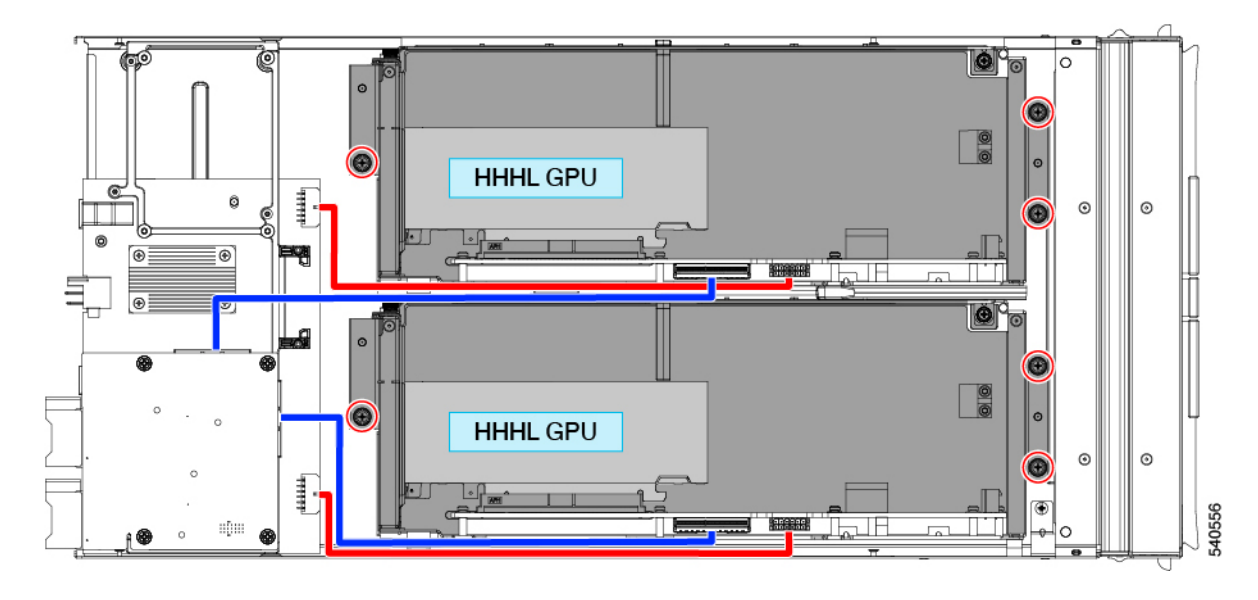

- b) MCIO ケーブルをリアメザニン (MEZZ) コネクタから外します。
- c) ライザーケージを少し持ち上げてスライドさせ、電源ケーブルの後部メザニンコネクタを露出させま す。
- d) 電源ケーブルをノードのリアマザーボードコネクタから外します。
- e) 両方のケーブルを取り外したら、ライザーケージを持ち上げて PCIe ノードから取り外します。

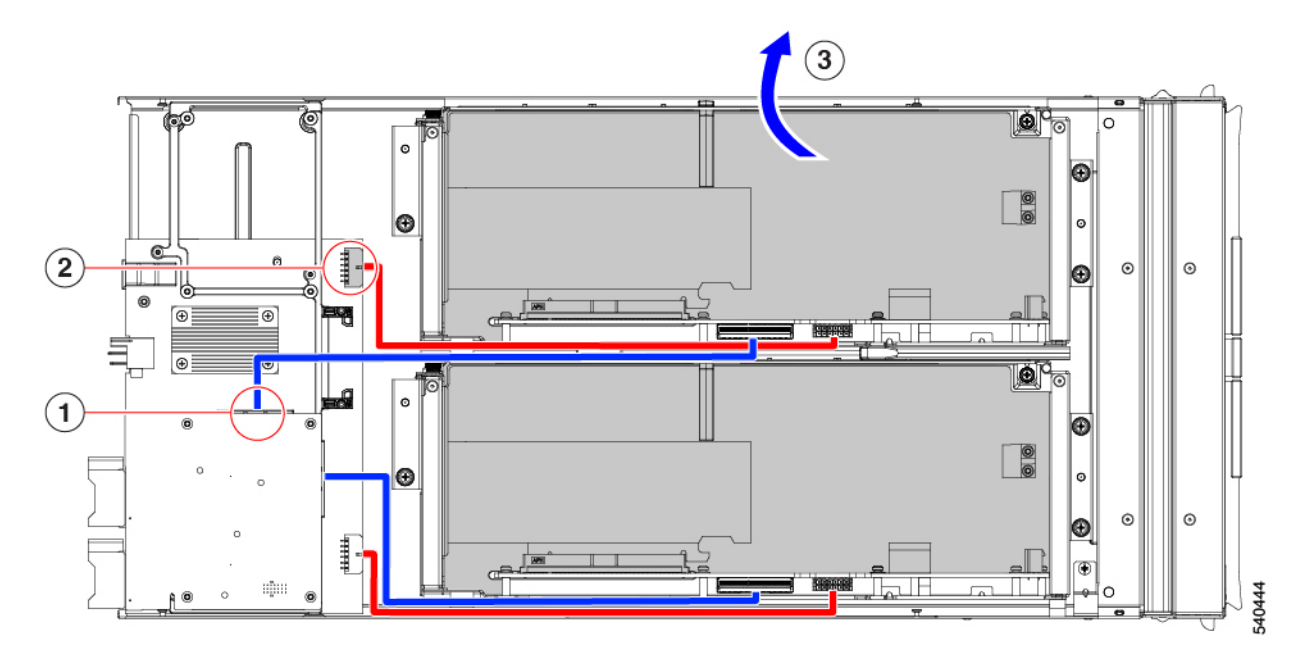

適切なオプションを選択してください。

- HHHL GPU の取り外し (19 ページ)
- HHHL GPU の取り付け (23 ページ)
- ライザーの取り付け、タイプB(12ページ)

## ライザーの取り付け、タイプB

次の手順を使用して、タイプBライザーを PCIe ノードに取り付けます。

#### 始める前に

この手順を開始する前に、#2プラスドライバを用意しておくと役立ちます。

- **ステップ1** ライザー ケージを PCIe ノードに合わせて、2 つの蝶ネジがノードの前面に最も近くなるようにします。 ステップ2 ライザー ケージを PCIe ノードに取り付けます。
  - a) ライザーケージをノードに降ろしながら、ケージの2つのガイド穴を PCIe モジュールのそれぞれのガ イド ピンに合わせます。
    - (注) ケーブルがライザー ケージに挟まれていないことを確認してください。
  - b) ライザー ケージを PCIe モジュールに下ろし、蝶ネジを正しいネジ穴に合わせます。
  - c) MCIO ケーブルをリアメザニン(MEZZ) コネクタに接続します。
  - d) 電源ケーブルをノードのリア マザーボード コネクタに接続します。
  - e) #2プラスドライバを使用して、3本の非脱落型ネジを締めてライザーケージをノードに固定します。

# GPU カードの交換

サポートされている GPU カードは、タイプ A またはタイプ B ライザーケージのいずれかのス ロットに含まれています。詳細については、ライザーケージオプションを参照してください。

GPUは、取り外したのと同じフォームファクタのGPUと交換する必要があります。たとえば、HHHL GPUを取り外した場合は、代わりにHHHL GPUを取り付ける必要があります。同じライザーケージ内でGPUを混在させることはできません。

GPUカードを交換するには、次のタスクを使用します。

- GPU 交換のガイドラインと制限事項 (13 ページ)
- FHFL GPU の取り外し (15 ページ)
- FHFL GPU の取り付け (16 ページ)

- HHHL GPU の取り外し (19 ページ)
- HHHL GPU の取り付け (23 ページ)

# GPU 交換のガイドラインと制限事項

FHFL および HHHL GPU の交換に関する次のガイドラインと制限に注意してください。

• GPU をライザー タイプに取り付ける場合、次の表に示すように、定義された装着順序が あります。どのスロットを他のスロットより前に挿入するかを示す、この挿入順序を使用 することをお勧めします。

各ライザータイプでのスロットの番号付け方法については、スロット番号を参照してくだ さい。

| ライザー タイプ | GPU ポピュレーションの順序            |
|----------|----------------------------|
|          | (ライザー番号ライザー指定子/スロット番<br>号) |
| ユーザー     | 1A/1; 2A/2                 |
| В        | 1B/1: 2B/3; 1B/2; 2B/4     |

HHHL GPU の場合、ライザーケージドアには保持ブロックがあり、ドアが閉じているときにHHHL GPU が PCIe ソケットから外れないようにします。保持ブロックには、ライザーケージの下部にある穴にはめ込む保持ピンがあります。

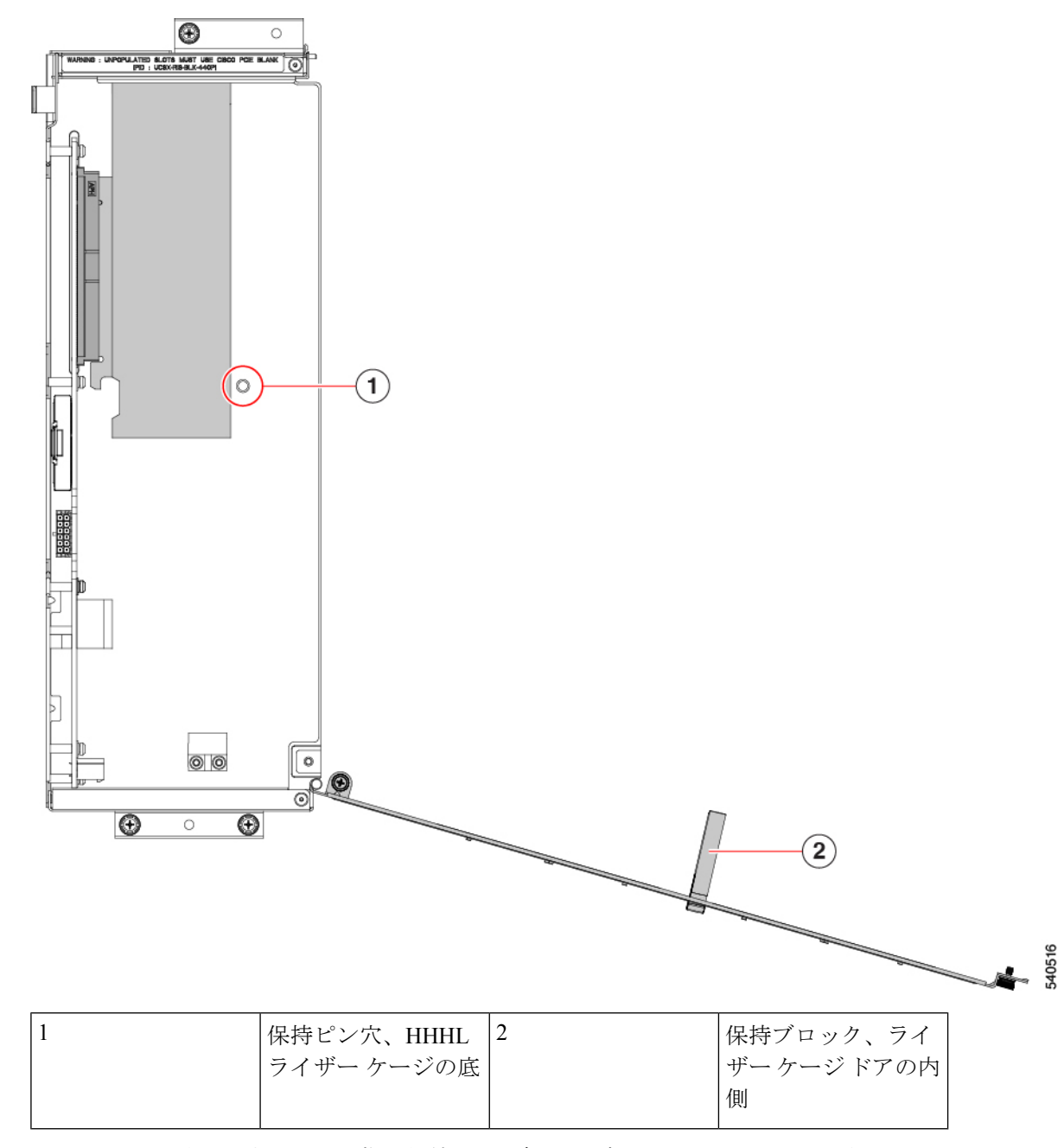

HHHL GPUを取り外すときは、指で保持ピンを押し上げて外し、ドアが開くようにします。

HHHL GPU を取り付けるときは、ライザーケージドアを閉じるときにピンが穴に収まっていることを確認してください。

 シスコは、PCIe ノードの未使用のコネクタを埋める Cisco PCIe ブランク (UCSX-RIS-BLK-440P=)を提供しています。PCIe ノードが GPU で完全に構成されてい ない場合は、適切な数のブランクを取り付ける必要があります。GPUが完全に構成されて いない PCIe ノードの場合は、GPU フィラー ブランクなしで PCIe ノードを操作しないで ください。

- FHFL GPUの場合、追加の電源ケーブルでGPUカードをタイプAライザーケージに接続します。この電源ケーブルには、通常、一方の端に黒いコネクタがあり、もう一方の端に白いコネクタがあります。各端を正しい電源コネクタに接続する必要があります。
- 注意 FHFL GPU 電源ケーブルを慎重に取り扱い、挟まれたり、極端な 曲げ半径の状態に配置しないようにしてください。GPU の電源 ケーブルを挟んだり、ひどく曲げたりすると、損傷する可能性が あります。

### FHFL GPU の取り外し

フル ハイト、フル レングス(FHFL) GPU は、タイプ A ライザーでサポートされています。 各タイプ A ライザーには、GPU が接続する1つの PCIe ソケットがあります。ライザータイプ A には FHFL GPU を1つ搭載できます。

このタスクを使用して、FHFL GPUを取り外します。

#### 始める前に

GPU 交換のガイドラインと制限事項(13ページ)を確認してください。

- **ステップ1** タイプ A ライザーをまだ取り外していない場合は、PCIe ノードから取り外します。 「ライザーの取り外し、タイプ A (8ページ)」を参照してください。
- **ステップ2** タイプ A ライザーがノードから取り外されたら、ライザー ドアを開きます。
  - a) #2 プラスドライバを使用してライザー側にある垂直の安全ねじを緩めます。
  - b) #2 プラスドライバを使用して、ヒンジ固定ネジを緩めます。これにより、ドアがスイングして開くようになります。
  - c) ドアをゆっくりと外側に引いて、弧を描いて開きます。
    - 注意 ドアを開けるときは、ドアを水平に保つようにしてください。ドアを開けるときは、ドア を押し下げたり、持ち上げたりしないでください。押し下げたり、引き上げたりすると、 ドアのヒンジに力がかかることがあります。

ステップ3 GPU 補助(AUX)電源ケーブルの黒いコネクタをライザーから外します。

FHFL GPU を再インストールする場合は、GPU ケーブルを GPU 自体に接続したままにすることができます。

**注意** FHFLGPUの取り外しまたは取り付け中は、GPU電源ケーブルを慎重に扱ってください。「GPU 交換のガイドラインと制限事項(13ページ)」を参照してください。

ステップ4 ライザーから FHFL GPU を取り外します。

- a) FHFL GPU をスライドさせて、PCIe ソケットから外します。
- b) FHFL GPU を水平に持ち、ライザーケージの床にある保持ブラケットから外れるまで、ライザーケージの床に沿ってスライドさせます。

保持ブラケットは、GPUの PCIe ブラケットの反対側にあります。

ステップ5 ライザーから GPU を持ち上げます。

#### 次のタスク

FHFL GPU を再挿入します。「FHFL GPU の取り付け (16ページ)」を参照してください。

### FHFL GPU の取り付け

タイプAライザーケージには、単一のPCIeコネクタ用の2つの位置合わせピンがあります。 ピンのペアがGPUブラケットのノッチのペアをキャッチして、GPUを正しく配置します。

フルハイト、フルレングスのGPUをタイプAライザーに取り付けるには、次の手順を使用します。

#### 始める前に

GPU 交換のガイドラインと制限事項(13ページ)を確認してください。

ステップ1 GPU 補助(AUX)電源ケーブルの黒いコネクタを FHFL GPU に差し込みます。

- ステップ2 タイプ A ライザーに GPU を取り付けます。
  - a) GPU ブラケットのノッチがライザー ケージのピンと揃うように GPU の向きを合わせます。
    - (注) FHFL GPU を挿入するのに十分なスペースを確保するために、ライザードアを完全に開く 必要がある場合があります。
  - b) FHFL GPU を下げて、前端がライザー ケージの底部の一番下の保持ブラケットに滑り込むようにしま す。
  - c) GPU コネクタをライザーのソケットに合わせます。
  - d) GPU をライザーの底部に沿って静かにスライドさせ、保持ブラケットの下部のノッチが FHFL を捉え ていることを確認します。
    - 注意 GPU電源ケーブルがGPUの邪魔にならないようにしてください。ケーブルが挟まれたり、 適度な曲げ半径を超えたりしないようにしてください。

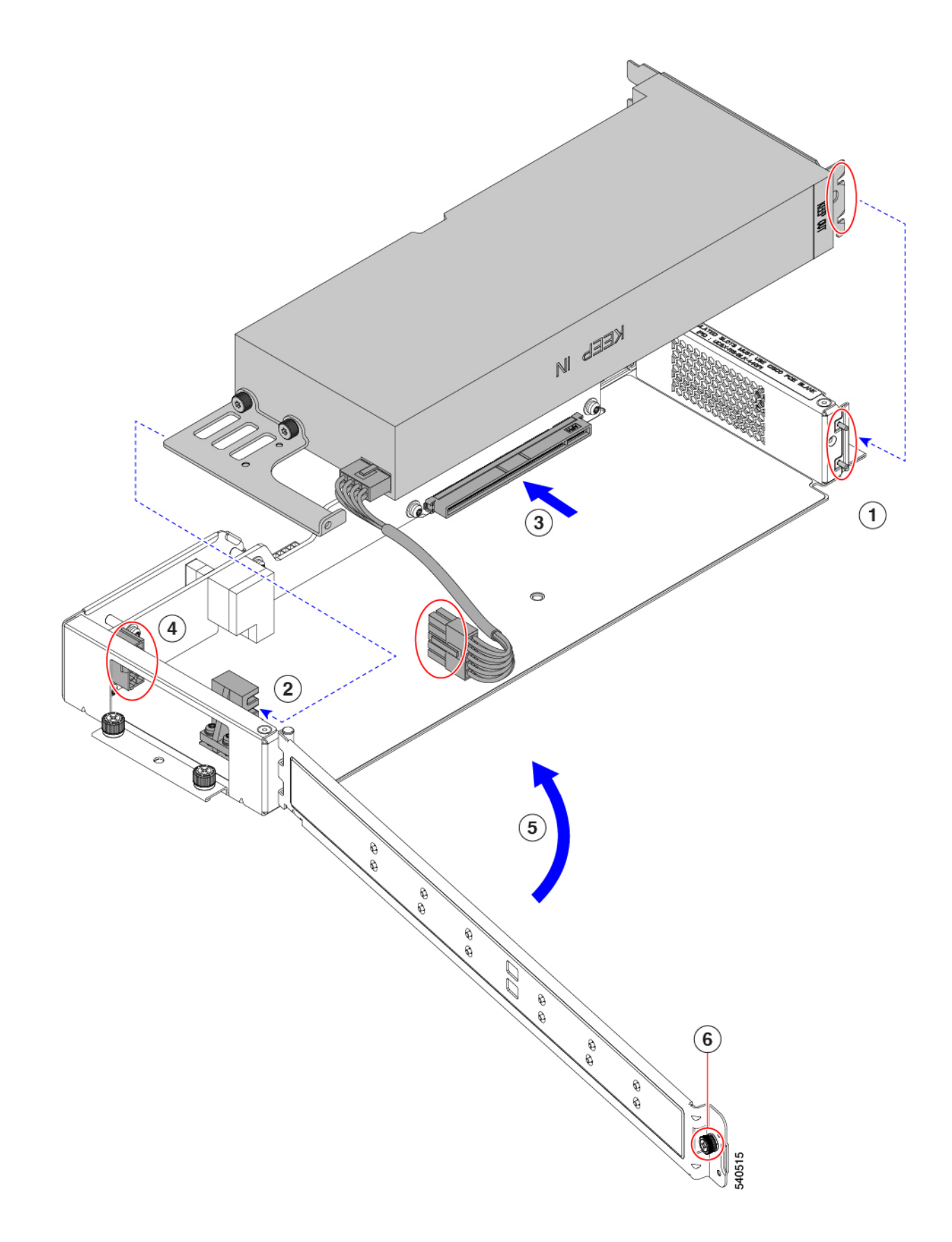

ے 40520

e) FHFL GPU をソケットに完全に装着します。

完全に収まると、GPU が定位置にカチッとはまります。

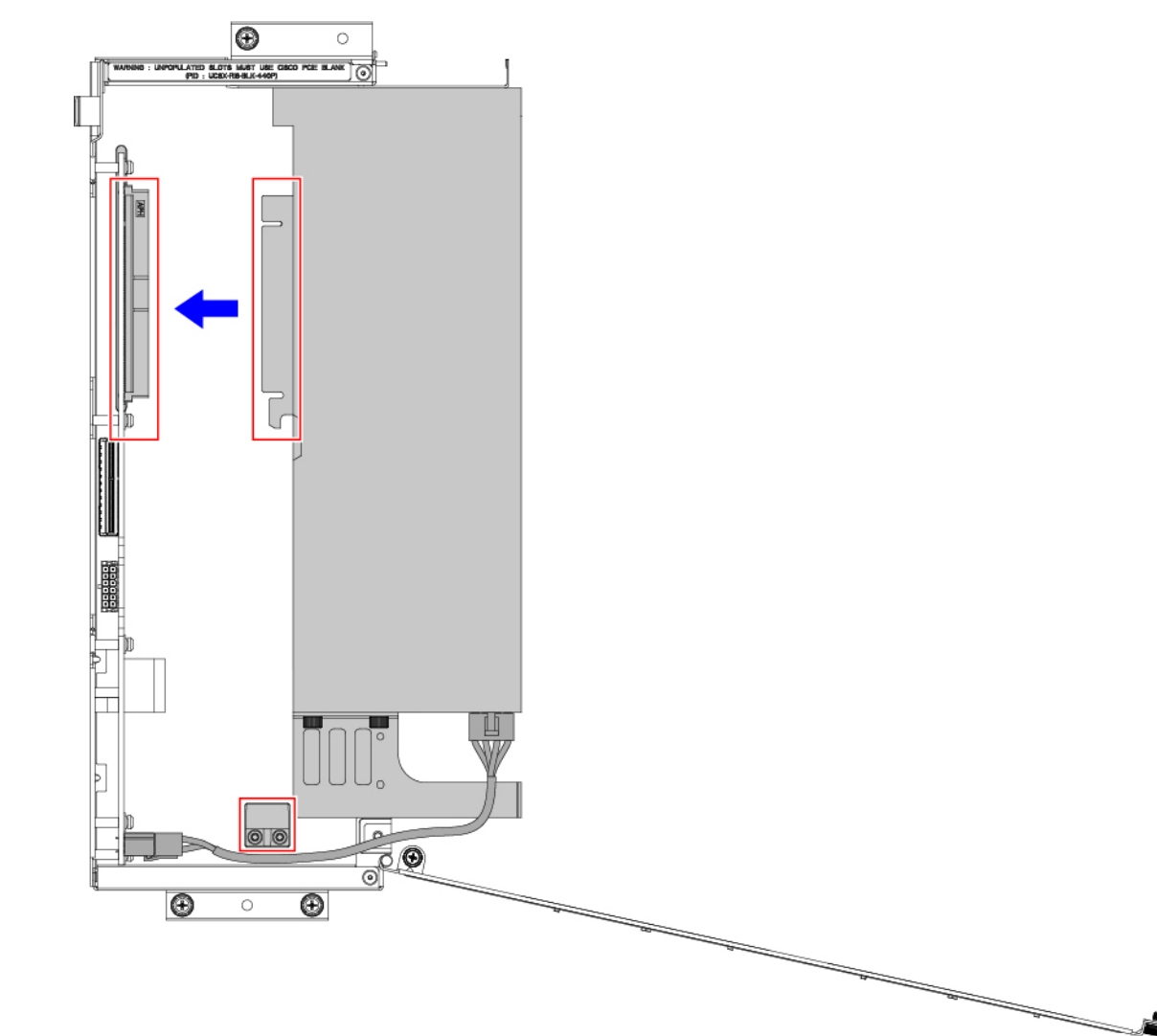

**ステップ3**前の図に示すように、GPU AUX 電源ケーブルを保持ブラケットとライザーの壁の間に配線し、GPU AUX 電源ケーブルの白い端をライザーケージのソケットに差し込みます。

電源ケーブルがライザー ケージの底部にあることを確認します。

- 注意 FHFLGPUの取り外しまたは取り付け中は、GPU電源ケーブルを慎重に扱ってください。「GPU 交換のガイドラインと制限事項 (13 ページ)」を参照してください。
- ステップ4 GPU が装着されたら、ライザードアを閉じます。
  - a) ドアをゆっくりと内側に押し込み、弧を描いて閉じます。

- 注意 ドアを閉めるときは、ドアを水平に保つようにしてください。ドアを閉めるときは、ドア を押し下げたり、持ち上げたりしないでください。押し下げたり、引き上げたりすると、 ドアのヒンジに力がかかることがあります。
- b) #2 プラスドライバを使用して、ライザーの壁の垂直固定ネジを締めます。
- c) #2 プラスドライバを使用して、ヒンジを締めます。

### HHHL GPU の取り外し

次のタスクを使用して、タイプ B ライザーから HHHL GPU カードを取り外します。

#### 始める前に

GPU 交換のガイドラインと制限事項(13ページ)を確認してください。

ステップ1 タイプ B ライザーをまだ取り外していない場合は、PCIe ノードから取り外します。

「ライザーの取り外し、タイプB(10ページ)」を参照してください。

- **ステップ2** タイプ B ライザーがノードから取り外されたら、ライザー ドアを開きます。
  - a) #2 プラスドライバを使用して、ヒンジを緩めます。
  - b) #2 プラスドライバを使用してライザー側にある垂直の安全ねじを緩めます。
  - c) ドアをゆっくりと外側に引いて、弧を描いて開きます。
    - 注意 ドアを開けるときは、ドアを水平に保つようにしてください。ドアを開けるときは、ドア を押し下げたり、持ち上げたりしないでください。押し下げたり、引き上げたりすると、 ドアのヒンジに力がかかることがあります。

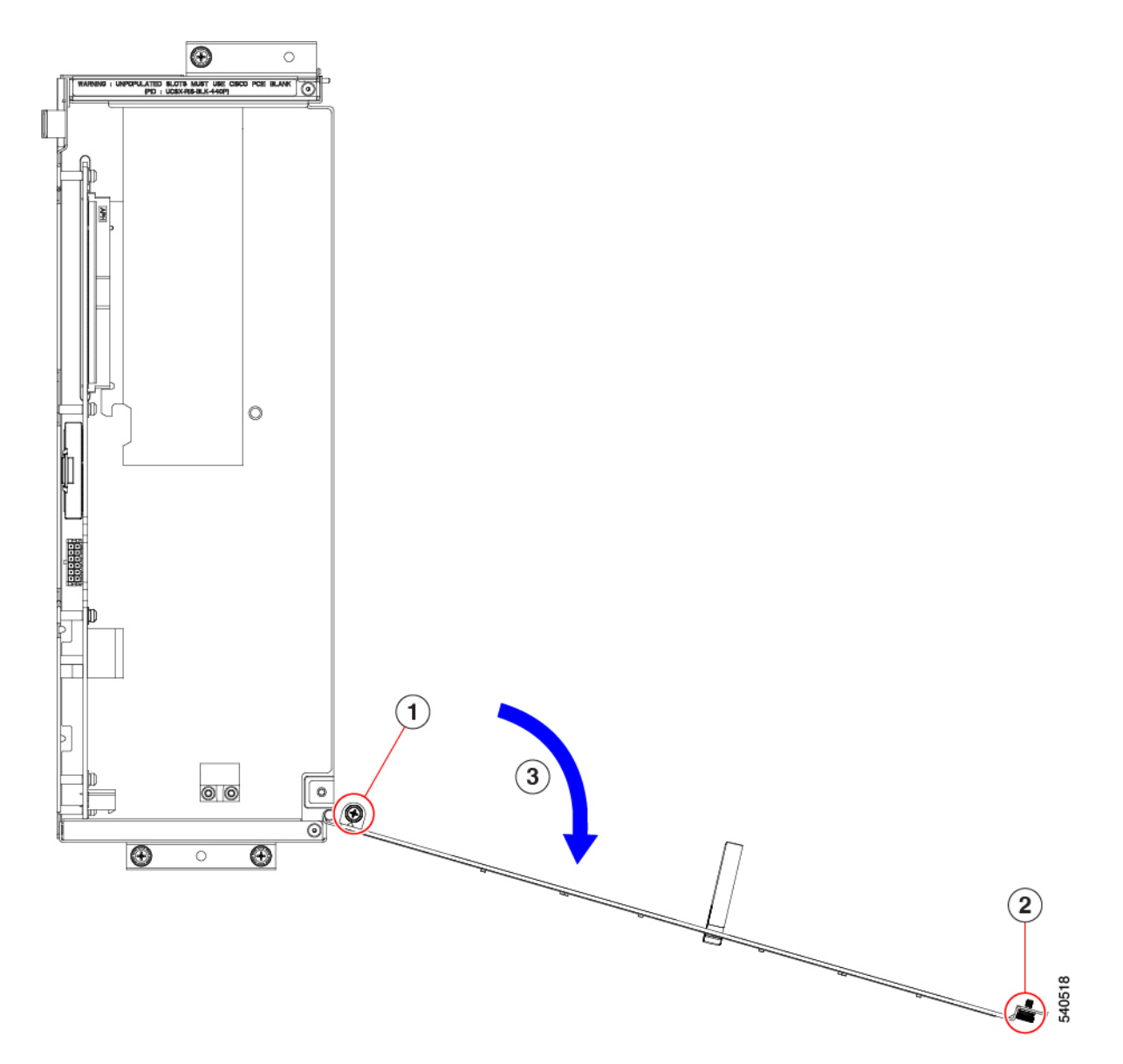

- d) ドアを開いたときに抵抗を感じた場合は、ライザーを裏返して保持ピンを確認してください。
- e) 保持ピンを押して解除し、ドアを開き続けます。

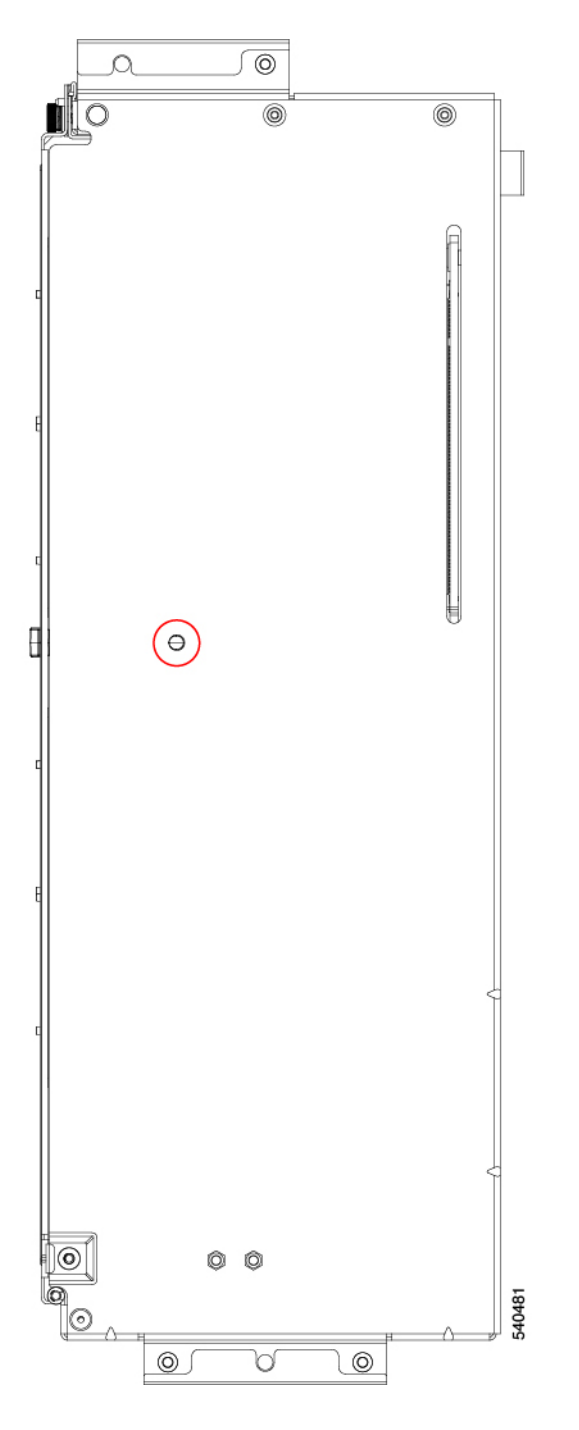

- **ステップ3** HHHL GPU を一方の端で持ち、PCIe ブラケットをもう一方の端で持ち、GPU カードを水平に引いて PCIe コネクタから取り外し、ライザー ケージから持ち上げます。
  - **注意** GPUレベルを保持したまま取り外してください。引き上げたり押し下げたりすると、GPUコネ クタまたは PCIe ソケットに力がかかる場合があります。

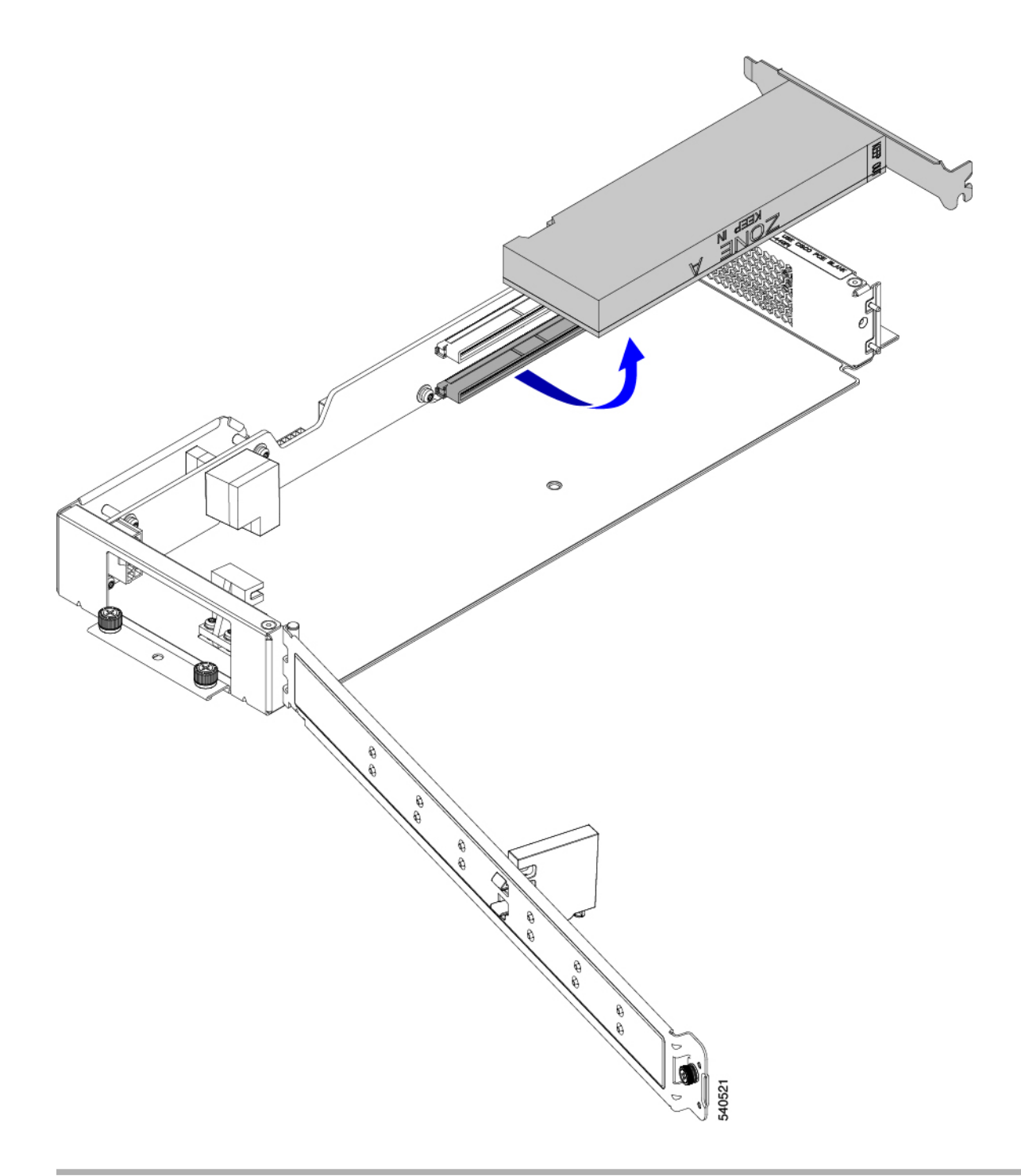

正しいオプションを選択してください:

- HHHL GPU の取り付け (23 ページ)
- ライザーの取り付け、タイプB(12ページ)

# HHHL GPU の取り付け

タイプ B ライザー ケージには、PCIe コネクタごとに1つの位置合わせピンがあります。1つ のピンは上部のコネクタ用で、もう1つのピンは下部のコネクタ用です。各ピンが GPU ブラ ケットのノッチに引っ掛かり、GPU を正しく配置します。

このタスクを使用して、HHHL GPU をタイプ B ライザーに取り付けます。

#### 始める前に

GPU 交換のガイドラインと制限事項(13ページ)を確認してください。

ステップ1 HHHL GPU レベルを保って、PCIe コネクタに水平に合わせ、GPU の PCIe ブラケットのノッチがライザー ケージの正しいピンと合っていることを確認します。

次の図では、GPU が下のコネクタと位置合わせされているため、下のピンが使用されています。

ステップ2 GPU カードを PCIe ソケットにしっかりと装着します。

コネクタが PCIe ソケットに装着されると、GPU が所定の位置にカチッとはまる感じがするはずです。

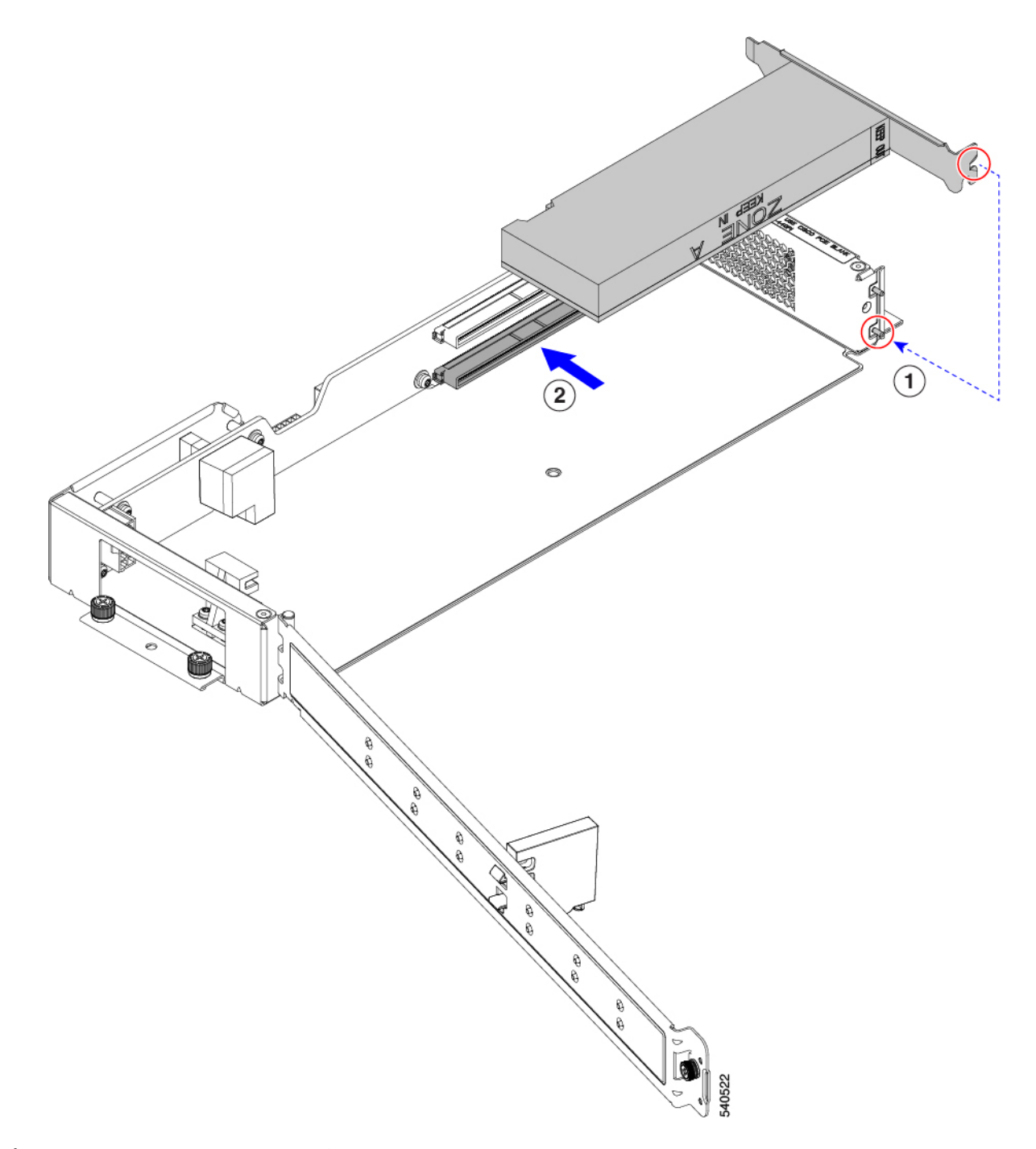

- ステップ3 GPU が装着されたら、ライザードアを閉じます。
  - a) ドアをゆっくりと内側に押し込み、弧を描いて閉じます。
    - 注意 ドアを開けるときは、ドアを水平に保つようにしてください。ドアを閉めるときは、ドア を押し下げたり、持ち上げたりしないでください。押し下げたり、引き上げたりすると、 ドアのヒンジに力がかかることがあります。
  - b) 保持ブロックが HHHL GPU を所定の位置に保持していることを確認します。

ドアには、HHHL GPUが PCIe ソケットから外れないようにする保持ブロックがあります。保持ブロックには、ライザーの底部にある穴に収まるピンがあります。

- c) ライザーを裏返し、保持ピンが穴にしっかりと固定されていることを確認します。
- d) #2 プラス ドライバを使用して、ヒンジ固定ネジ(次の図の3)を締めます。
- e) #2 プラス ドライバを使用して、ライザーの壁の垂直固定ネジを締めます(4)。

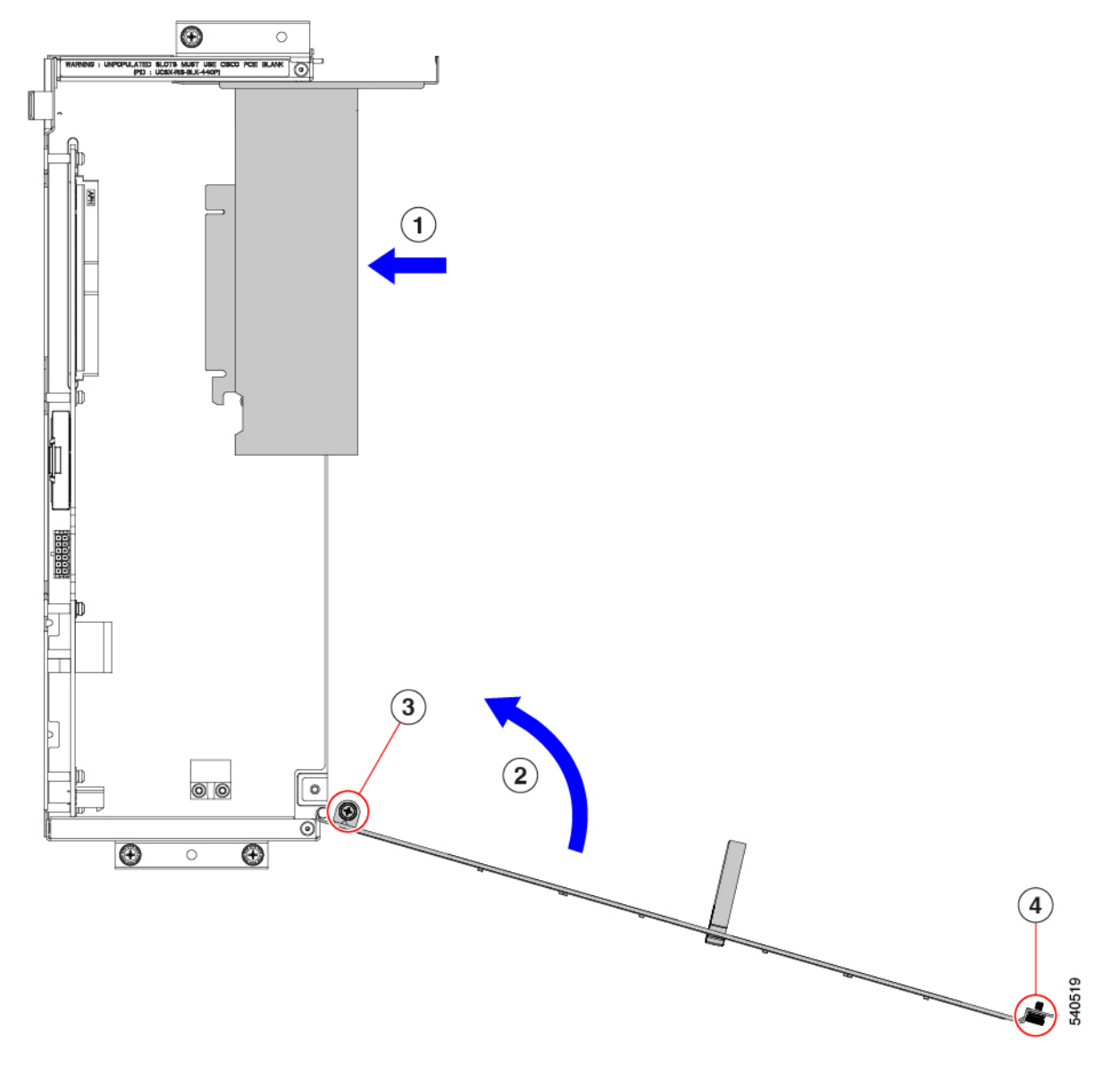

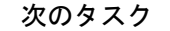

「ライザーの取り付け、タイプB(12ページ)」を参照してください。

# リア メザニン カードの交換

UCS X440p PCIe ノードは、PCIe ノードへのデータおよび電源接続を提供するリアメザニン (MEZZ) カードをサポートします。背面のMEZZ ソケットは、PCIe ノードの背面の角にあり ます。

(注)

リアメザニンカードを取り外したり取り付けたりするには、フロントパネルのLEDケーブル を取り外す必要があります。このケーブルの位置については、サービス可能なコンポーネント の場所 (1ページ) を参照してください。

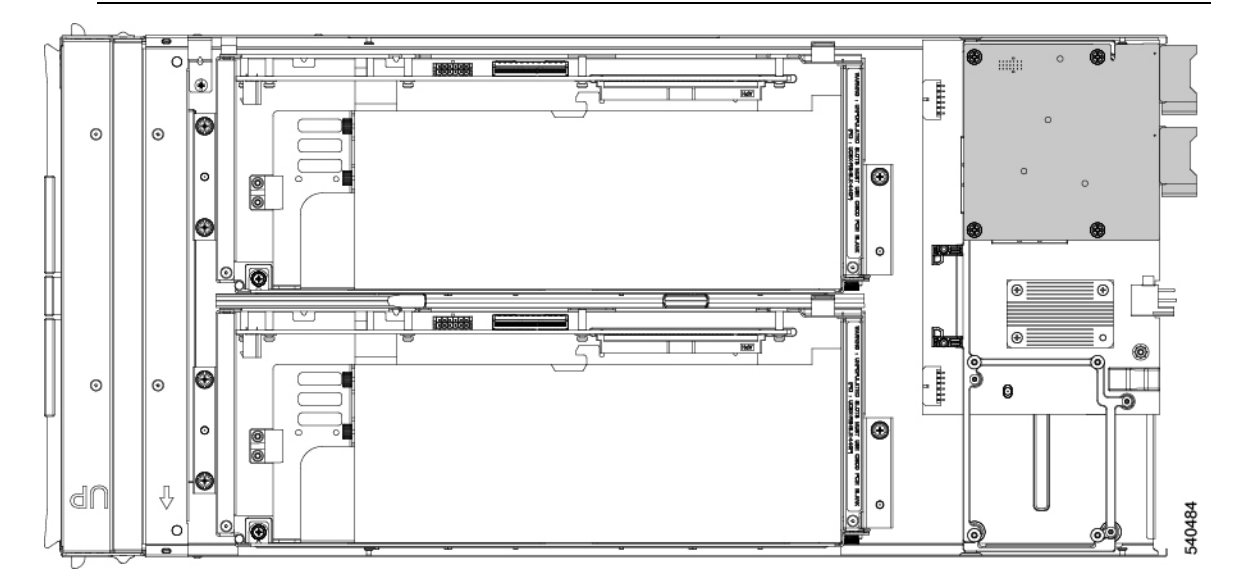

リアメザニンカードを保守するには、次の手順を実行します。

- リアメザニンカードの取り外し(26ページ)
- リアメザニンカードの取り付け(28ページ)

# リア メザニン カードの取り外し

次のタスクを使用して、PCIe ノードからリア メザニン カードを取り外します。

- ステップ1 PCIe ノードをシャットダウンし、電源を切ります。
- ステップ2 PCIe ノードをシャーシから取り外します。
- ステップ3 PCIe ノードの上部カバーを外します。

「PCIe ノードカバーの取り外し(4ページ)」を参照してください。

**ステップ4** フロントパネルの LED ケーブルをリアメザニンコネクタから外します。

ケーブルをフロントパネルのコネクタに接続したままにすることもできますが、リアメザニンカードの 取り外しを妨げないように、ケーブルを邪魔にならない場所に移動してください。

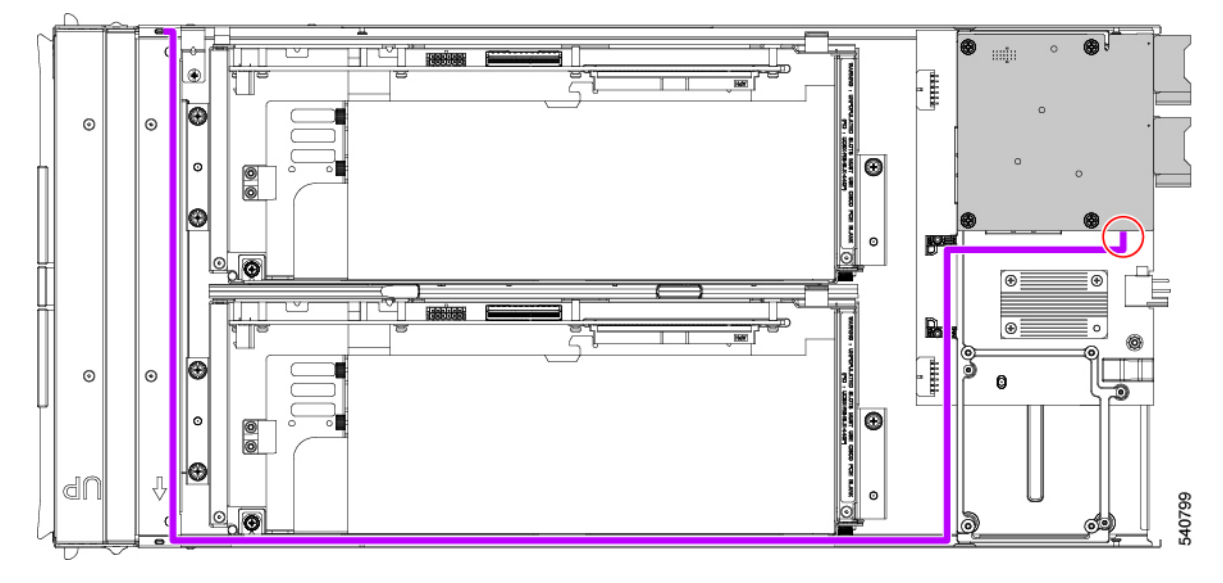

ステップ5 既存のリアメザニンカードを取り外します。

- a) #2 プラスドライバを使用して、カードをコネクタのネジ付きスタンドオフに固定している取り付けネジを緩めます。
- b) カードを PCIe ノードから持ち上げます。

ソケットから取り外すには、持ち上げる際にカードをゆっくりと振る必要がある場合があります。

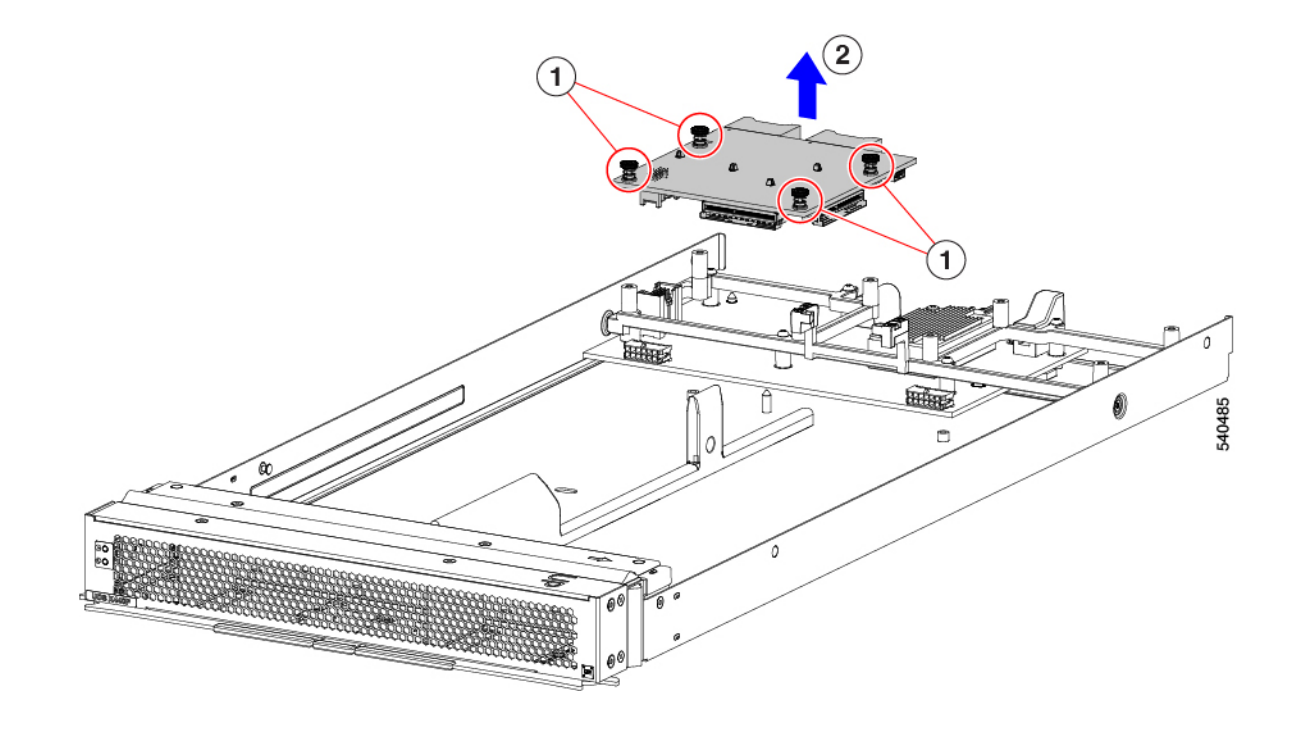

## リア メザニン カードの取り付け

このタスクを使用して、PCIe ノードにリア メザニン カードを取り付けます。

#### 始める前に

PCIe ノードがまだシャーシから取り外されていない場合は、電源を切り、すぐに取り外します。

- **ステップ1**上部カバーを取り外します。 PCIe ノード カバーの取り外し(4ページ)を参照してください。
- **ステップ2** ソケットが下を向くようにカードを向けます。
- **ステップ3** カードをマザーソケットとスレッドスタンドオフに合わせます。
- ステップ4 カードを水平に保ち、下ろし、しっかりと押してカードをソケットに装着します。

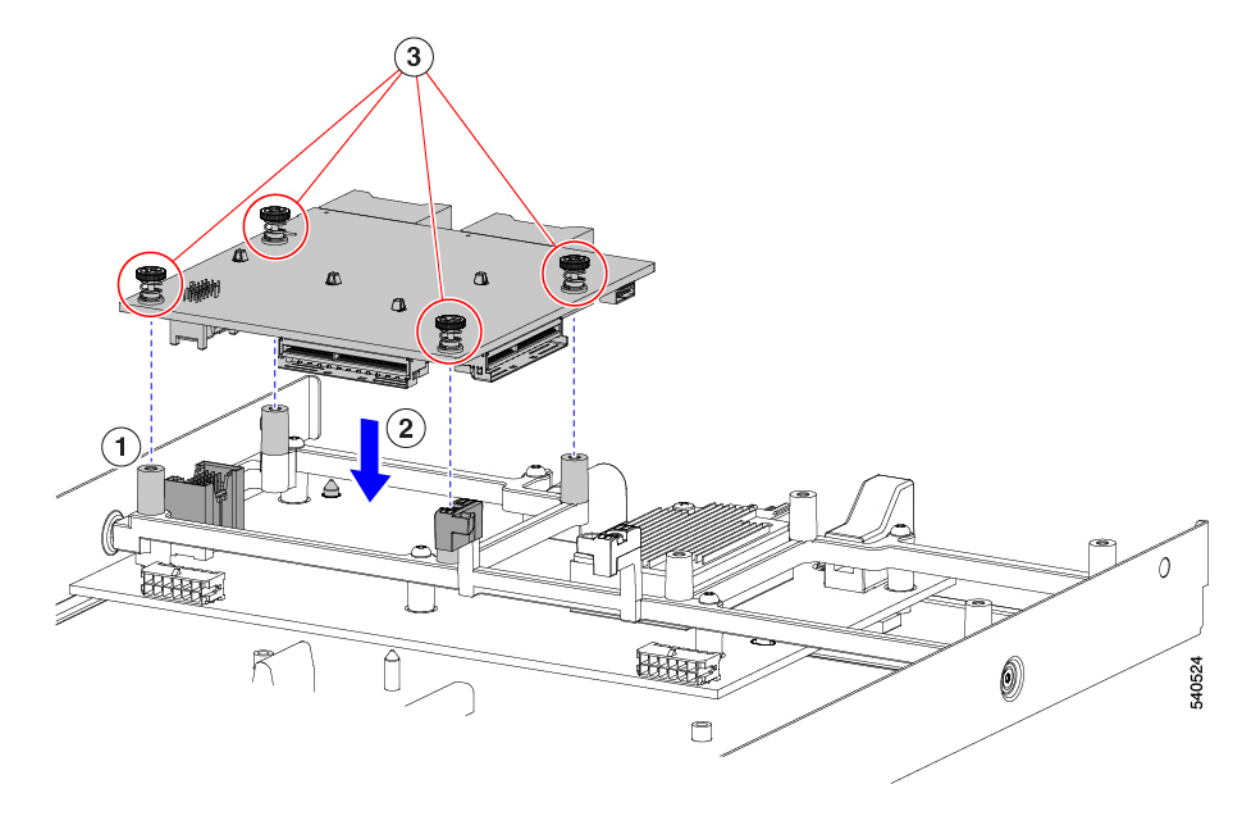

- ステップ5 #2 プラスドライバを使用して、非脱落型ネジを締めてカードを固定します。
- ステップ6 フロントパネルの LED ケーブルをリアメザニン コネクタに再接続します。
- ステップ7 PCIe ノードの上部カバーを元に戻します。
- ステップ8 PCIe ノードをシャーシに再挿入し、ノードをサービスに戻します。

# PCB アセンブリのリサイクル

Cisco UCS X440p PCIe ノードには複数の異なる PCB アセンブリ(PCBA) があり、PCB マザー ボードとそれに取り付けられたコンポーネントで構成されています。

地域の電子廃棄物およびリサイクル法を順守するには、次の手順に従って PCBA を分解します。

- •マザーボード PCBA のリサイクル (30ページ)
- ライザー A PCBA のリサイクル (34 ページ)
- ライザー B PCBA のリサイクル (35 ページ)

## マザーボード PCBA のリサイクル

各 Cisco UCS X440 PCIe ノードには、板金に接続された PCBA(マザーボード)があります。 PCBA を再利用するには、シャーシの金属板から PCBA を取り外す必要があります。PCBA に アクセスするには、追加部品を分解して取り外す必要があります。

各 UCS X9508 シャーシの PCBA をリサイクルする必要があります。

Cisco UCS X440p PCIe ノードのマザーボードをリサイクルするには、次の手順を使用します。

始める前に

(注) リサイクル業者のみ。この手順は、標準のフィールドサービスオプションではありません。この手順は、エコデザインと地元のe廃棄物規制に準拠する適切な処分のため、電子機器と金属板の回収を行うリサイクル業者ためのものです。

PCB(マザーボード)とコンポーネントが搭載されているプリント基板アセンブリ(PCBA) を取り外すには、次の要件を満たしている必要があります。

- PCIe ノードを施設の電源から取り外す必要があります。
- シャーシを機器ラックから取り外す必要があります。

この手順では、次の装置を用意しておくと役立ちます。

- ・ドライバ: T10 トルクス、T8 トルクス、#1 プラス
- •六角ドライバ:H2.0
- ・ペンチ
- •はさみまたはショップナイフ
- **ステップ1** サーバーの上部カバーを取り外します。

「PCIe ノードカバーの取り外し(4ページ)」を参照してください。

- **ステップ2** 適切な GPU ライザー ケージを取り外します。 該当するトピックを参照してください。
  - - ・ライザーの取り外し、タイプA (8ページ)
  - ライザーの取り外し、タイプB(10ページ)
- ステップ3 PCIe ノードから GPU ライザー ケージを取り外した後、LED ケーブルを外します。
  - a) はさみまたはショップナイフを使用して、LED ケーブルの周りのケーブル タイを切断します。
  - b) 両端のコネクタを外して LED ケーブルを外します。

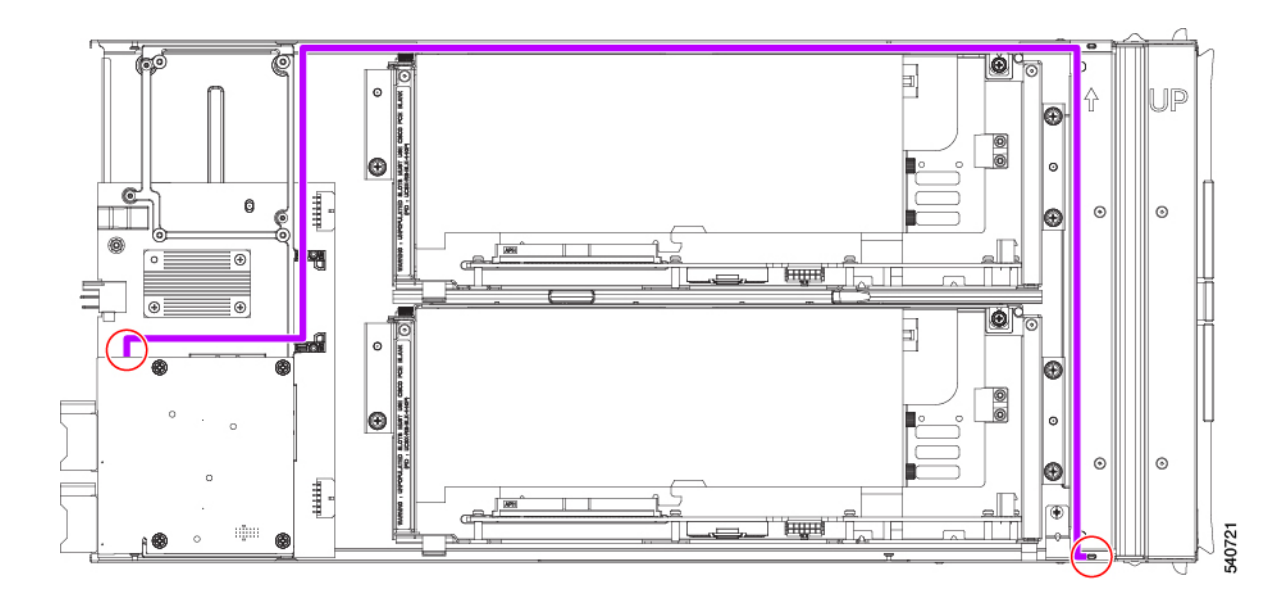

- ステップ4 リアメザニンカードを分解します。
  - a) PCIe ノードからリア メザニン カードを取り外します。 「リア メザニン カードの取り外し (26 ページ)」を参照してください。
  - b) ペンチを使用して、ヒートシンクの各プッシュピンの頭を一緒につまんで、それらを PCBA の穴に 押し込み、背面メザニン カードからヒートシンクを外します。

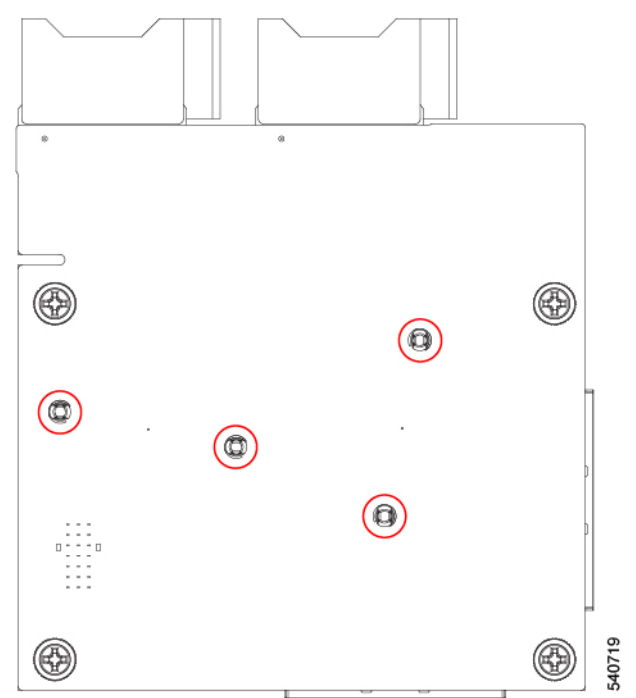

**ステップ5** T10 トルクス ドライバを使用して、PCBA を PCIe ノードのフレームに固定している 7 つのなべ頭ネジを 取り外します。

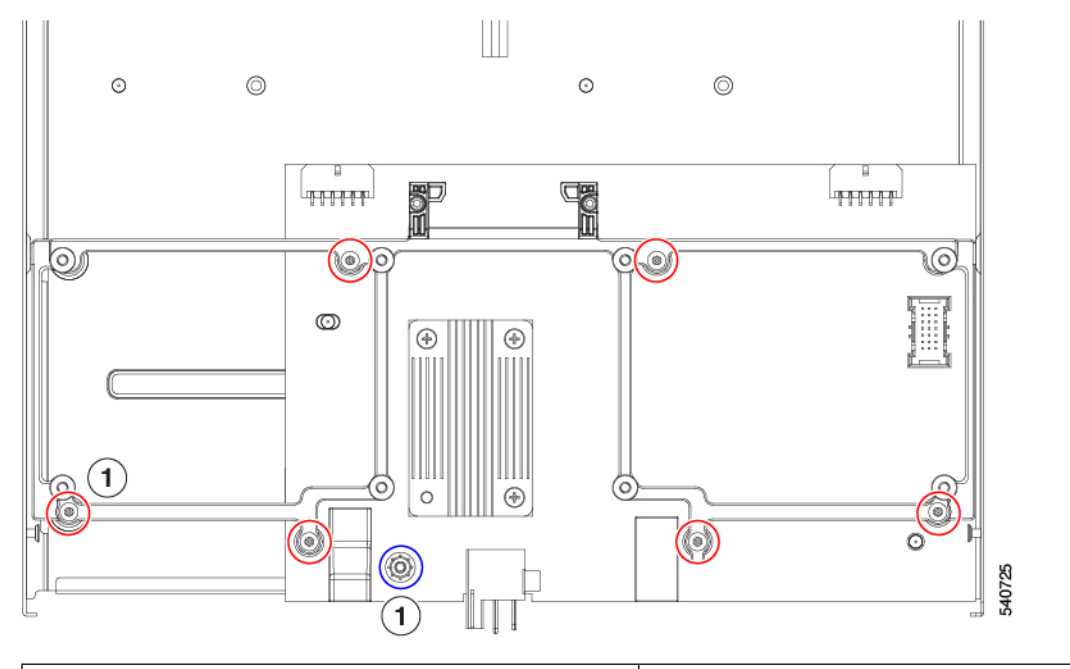

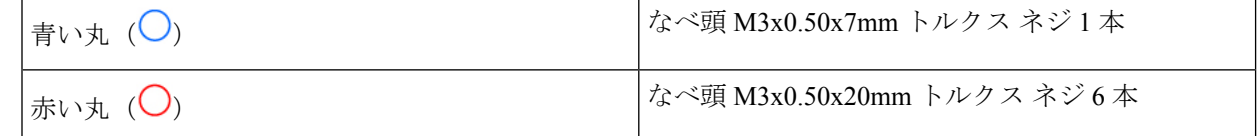

ステップ6 T8 トルクス ドライバを使用して、PCIe ノードの側壁から 2 本の M3 マイナス ネジ (側面ごとに1本) を取り外します。

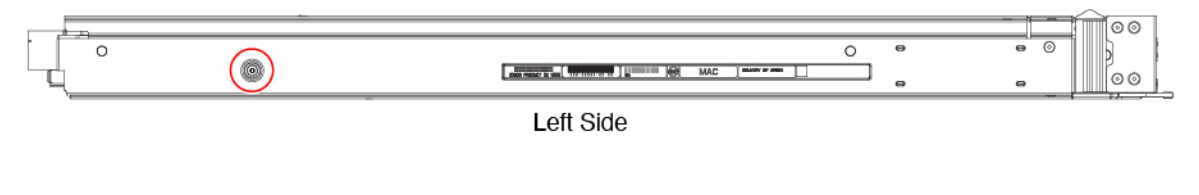

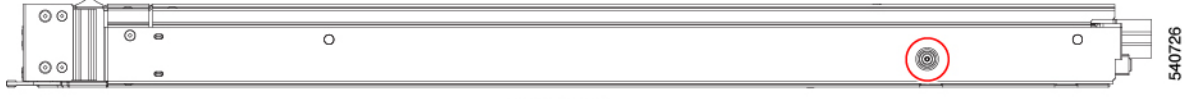

Right Side

#### ステップ1 下のネジを外します。

- a) 板金の底面が上を向くように、PCIe ノードを裏返します。
- b) H2.0 六角頭ドライバを使用して、ロープロファイル ソケット ヘッド ネジを取り外します。
- c) T10 トルクス ドライバを使用して、なべ頭ネジを取り外します。

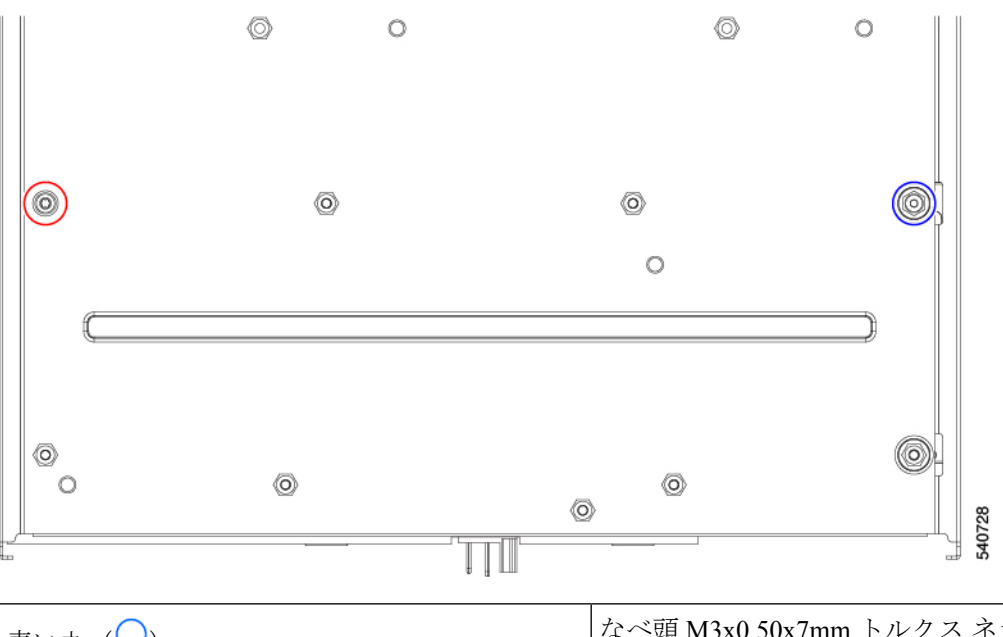

| 青い丸 (〇) | なべ頭 M3x0.50x7mm トルクス ネジ 1 本            |
|---------|----------------------------------------|
| 赤い丸 (〇) | ロープロファイル M3X0.50x10 mm ソケットヘッ<br>ドネジ1本 |

ステップ8 PCIe ノードからフレームと PCB を外します。

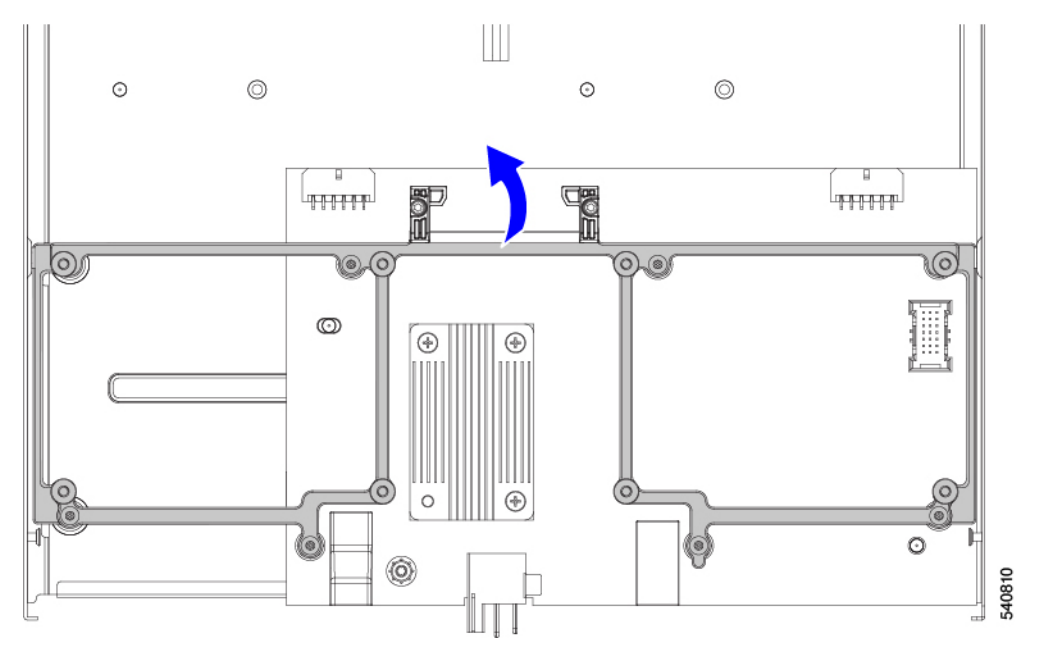

- **ステップ9** ヒートシンクを取り外します。
  - a) #1 プラスドライバを使用して、3 つのなべ頭ネジを取り外します。
  - b) PCB からヒートシンクを取り外します。

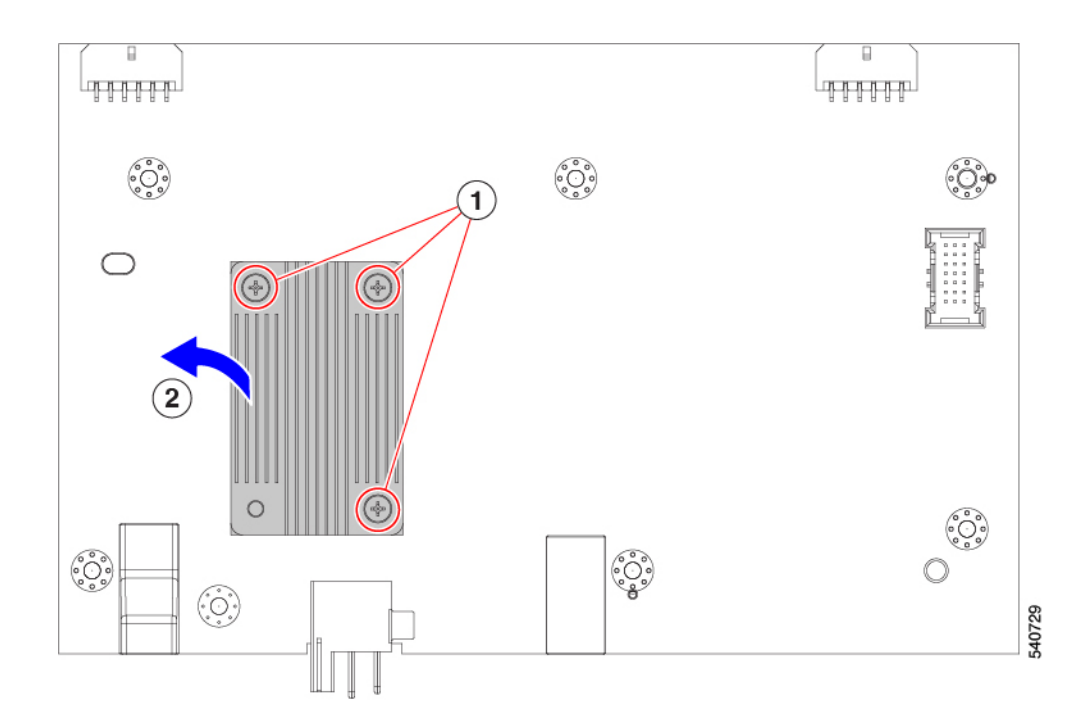

ステップ10 板金から PCB を取り外し、関連する電子廃棄物およびリサイクル法に従って PCB、コンポーネント、および板金を廃棄します。

#### 次のタスク

ライザー ケージ PCBA をまだリサイクルしていない場合は、リサイクルします。参照先:

- ライザー A PCBA のリサイクル (34 ページ)
- ライザー B PCBA のリサイクル (35 ページ)

## ライザー A PCBA のリサイクル

次のタスクを使用して、ライザータイプAのPCBを分解します。

#### 始める前に

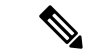

(注) リサイクル業者のみ。この手順は、標準のフィールドサービスオプションではありません。この手順は、エコデザインと地元のe廃棄物規制に準拠する適切な処分のため、電子機器と金属板の回収を行うリサイクル業者ためのものです。

ライザーAPCBAを取り外すには、次の要件を満たす必要があります。

• PCIe ノードを施設の電源から取り外す必要があります。

ライザー B PCBA のリサイクル

シャーシを機器ラックから取り外す必要があります。

この手順を開始する前に、#1プラスドライバを用意しておくと役立ちます。

ステップ1 ライザーケージをまだ取り外していない場合は、PCIeノードから取り外します。

ライザーの取り外し、タイプA(8ページ)を参照してください。

**ステップ2** ライザーから GPU (ある場合) を取り外します。

FHFL GPU の取り外し(15ページ)を参照してください。

**ステップ3** #1プラスドライバを使用して、6本のなべネジをライザーケージの内側の側壁(ドアの反対側)から取り 外します。

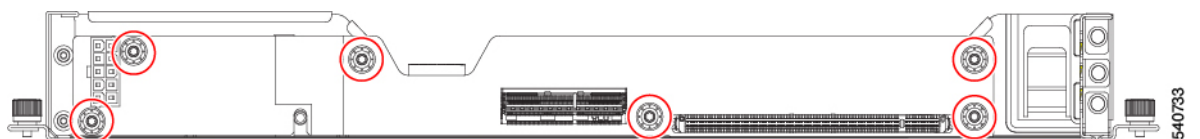

ステップ4 板金からPCBを取り外し、関連する電子廃棄物およびリサイクル法に従ってPCB、コンポーネント、および板金を廃棄します。

## ライザー B PCBA のリサイクル

次のタスクを使用して、ライザータイプ Bの PCB を分解します。

#### 始める前に

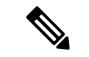

(注) リサイクル業者のみ。この手順は、標準のフィールドサービスオプションではありません。この手順は、エコデザインと地元のe廃棄物規制に準拠する適切な処分のため、電子機器と金属板の回収を行うリサイクル業者ためのものです。

ライザーBPCBA をリサイクルするには、次の要件を満たす必要があります。

- PCIe ノードを施設の電源から取り外す必要があります。
- シャーシを機器ラックから取り外す必要があります。

この手順を開始する前に、#1プラスドライバを用意しておくと役立ちます。

ステップ1 ライザーケージをまだ取り外していない場合は、PCIe ノードから取り外します。

「ライザーの取り外し、タイプB(10ページ)」を参照してください。

ステップ2 保持ボタンを解除します。

- a) 板金の底面が上を向くように、ライザーケージを裏返します。
- b) 保持ボタンを押して、GPU ドアのロックを解除します。
- ステップ3 ライザーから GPU (ある場合) を取り外します。

「HHHL GPU の取り外し(19ページ)」を参照してください。

**ステップ4** #1プラスドライバを使用して、6本のなベネジをライザーケージの内側の側壁(ドアの反対側)から取り 外します。

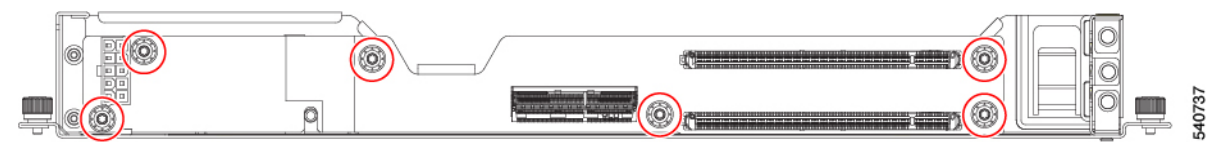

ステップ5 板金からPCBを取り外し、関連する電子廃棄物およびリサイクル法に従ってPCB、コンポーネント、および板金を廃棄します。

翻訳について

このドキュメントは、米国シスコ発行ドキュメントの参考和訳です。リンク情報につきましては 、日本語版掲載時点で、英語版にアップデートがあり、リンク先のページが移動/変更されている 場合がありますことをご了承ください。あくまでも参考和訳となりますので、正式な内容につい ては米国サイトのドキュメントを参照ください。